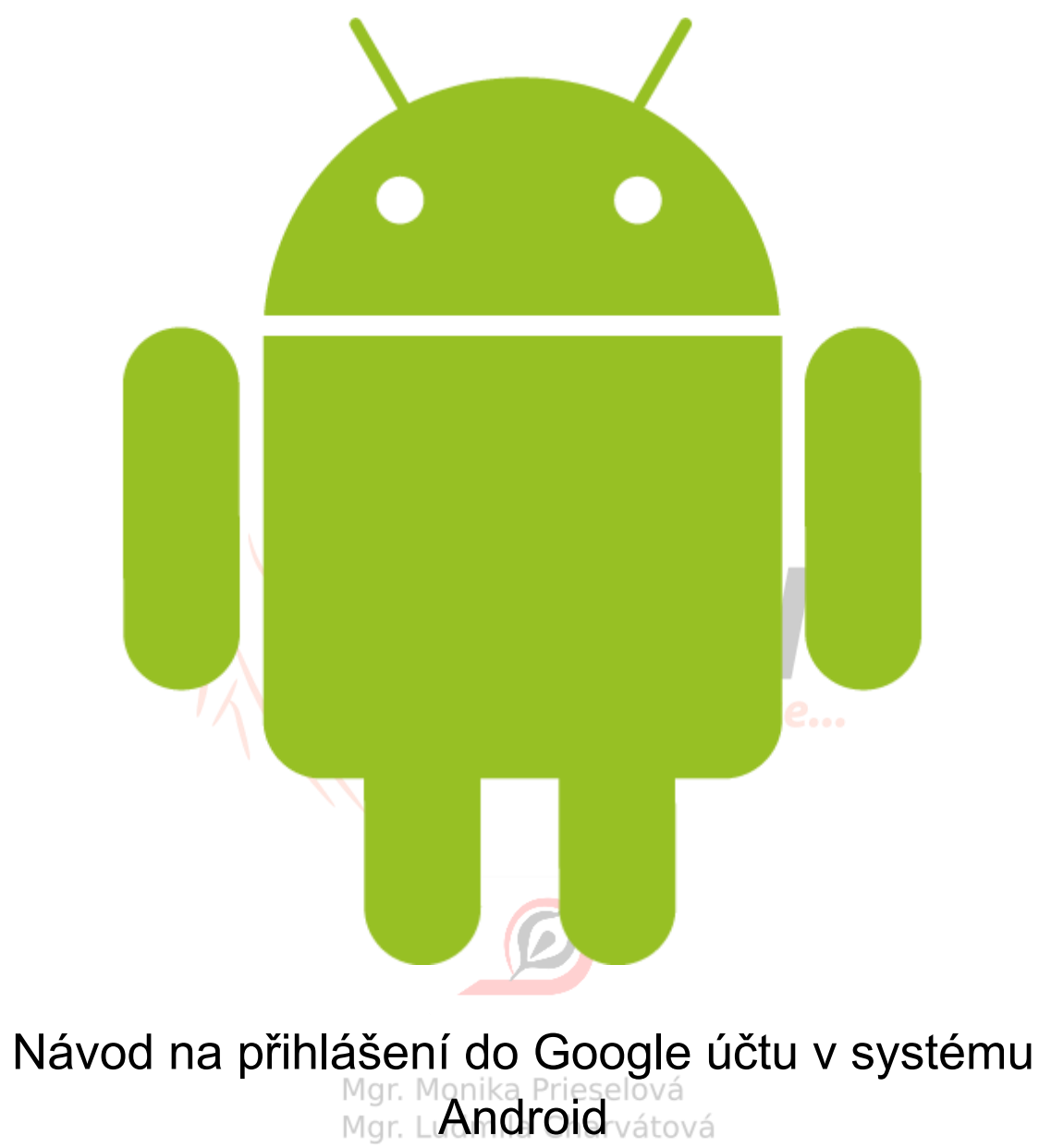

Mgr. Pavlína Vaníčková

Mgr. Monika Prieselová, Mgr. Ludmila Charvátová, Mgr. Pavlína Vaníčková, Mgr. Šárka <sup>B</sup> Jiráková, Bc. Jiří Hofman

# Přihlášení pomocí pracovního účtu do tabletu bez jakéhokoliv účtu Google

| <u> </u>                                                                                                    |                          |                                                       |
|----------------------------------------------------------------------------------------------------|--------------------------|-------------------------------------------------------|
| 18:17 při<br>Neděle 11. října                                                                                                    | d. město                 |                                                       |
| G                                                                                                    |                          | Ŷ                                                     |
| Zásuvný modul HP Pr Klávesnice Microsoft                                                                                                    |                          |                                                       |
| Google Obchod Play Spr                                                                                                    | rávce tabletu            | Nedéle<br>11<br>Kalendář                              |
| Filmy Play                                                                                                    | E-mail Chrome Fotoaparát | Galerie                                               |
|                                                                                                    |                          |                                                       |
| V nastavení vyber volbu Účty                                                                                                    |                          | হি 94 % 💷 18:17                                       |
| V nastavení vyber volbu <b>Účty</b><br>• 00:04 • ZASTAVIT<br>Nastavení                                                                                                    | Účty                     | ? 94 % 🗩। 18:17                                       |
| V nastavení vyber volbu Účty<br>O0:04 = ZASTAVIT<br>Nastavení<br>Navigační tlačítko                                                                                                    | Účty Přidat účet         | ??94 % <b>■</b> । 18:17<br>:                          |
| V nastavení vyber volbu Účty<br>O0:04 = ZASTAVIT<br>Nastavení<br>Navigační tlačítko<br>Č Zámek obrazovky a hesla                                                                                                    | Účty Přidat účet         | <b>র্≑94 % ■</b> 18:17<br>:                           |
| V nastavení vyber volbu Účty<br>O0:04 = ZASTAVIT<br>Nastavení<br>Navigační tlačítko<br>Žámek obrazovky a hesla<br>Zabezpečení a soukromí                                                                                                    | Účty Přidat účet         | ??94 % ■) 18:17                                       |
| V nastavení vyber volbu Účty<br>O0:04 = ZASTAVIT<br>Nastavení<br>Navigační tlačítko<br>Žámek obrazovky a hesla<br>Zabezpečení a soukromí<br>Chytrá asistence                                                                                                    | Účty Přidat účet         | ?         94 %         ■1 18:17           .         . |
| V nastavení vyber volbu Účty<br>O0:04 = ZASTAVIT<br>Nastavení<br>Navigační tlačítko<br>Żámek obrazovky a hesla<br>Zabezpečení a soukromí<br>Chytrá asistence<br>Nerušit                                                                                                    | Účty Přídat účet         | ??94 %         >>>>>>>>>>>>>>>>>>>>>>>>>>>>           |
| V nastavení vyber volbu Účty<br>OCO4 = ZASTAVIT<br>Nastavení<br>Navigační tlačítko<br>Zámek obrazovky a hesla<br>Zabezpečení a soukromí<br>Chytrá asistence<br>Nerušit<br>Huawei ID                                                                                                    | Účty Přidat účet         | ?94 %         ■18:17           :         :            |
| V nastavení vyber volbu Účty<br>00:04 = ZASTAVIT<br>Nastavení<br>Navigační tlačítko<br>Żámek obrazovky a hesla<br>Zabezpečení a soukromí<br>Chytrá asistence<br>Nerušit<br>Huawei ID<br>ČÚčty                                                                                                    | Účty Přidat účet         | ?94 %         18:17           :                       |
| V nastavení vyber volbu Účty<br>00:04 = ZASTAVIT<br>Nastavení<br>Navigační tlačítko<br>Żámek obrazovky a hesla<br>Zabezpečení a soukromí<br>Chytrá asistence<br>Nerušit<br>Huawei ID<br>Č Účty<br>Č Google                                                                                                    | Účty<br>Přidat účet      | ?94 %         >>>>>>>>>>>>>>>>>>>>>>>>>>>>            |
| V nastavení vyber volbu Účty          00:04       = ZASTAVIT         Nastavení       Image: Comparison of trace to the second second | Účty Přidat účet         | \$94 % ■ 18:17<br>:                                   |
| V nastavení vyber volbu Účty          00:04       ZASTAVIT         Nastavení         Image: Strate i strate i strate i                  | Účty Přidat účet         | ?94 %         18:17           .         .             |

#### Přejdi do Nastavení tabletu/telefonu.

Mgr. Monika Prieselová, Mgr. Ludmila Charvátová, Mgr. Pavlína Vaníčková, Mgr. Šárka Jiráková, Bc. Jiří Hofman

#### Vyber volbu Přidat účet.

| 00:21      | ZASTAVIT                 |   |             | ि १४ 📖 । | 8:19 |
|------------|--------------------------|---|-------------|----------|------|
| Nas        | tavení                   | Ú | Ĵčty        | :        |      |
|            | Oznámení a stavový řádek |   | Přidat účet |          |      |
| ₽          | Navigační tlačítko       |   |             |          |      |
| Ô          | Zámek obrazovky a hesla  |   |             |          |      |
|            | Zabezpečení a soukromí   |   |             |          |      |
| <b>Y</b>   | Chytrá asistence         |   |             |          |      |
|            | Nerušit                  |   |             |          |      |
| <b>\$%</b> | Huawei ID                |   |             |          |      |
| 2          | Účty                     |   |             |          |      |
| G          | Google                   |   |             |          |      |
| 88         | Aplikace                 |   |             |          |      |
|            | $\triangleleft$          |   | 0           |          |      |

### Vyber typ účtu Google.

|              |                  |            | ) |                |
|--------------|------------------|------------|---|----------------|
| Э            |                  |            |   | 🗟 ८१ % 🔳 २२:51 |
| $\leftarrow$ | Přidat účet      |            |   |                |
|              | E-mail           |            |   | >              |
| E            | Exchange         |            |   | >              |
| Μ            | Exchange         |            |   | >              |
| G            | Google           |            |   | >              |
| 1            | Office           |            |   | >              |
| Μ            | Osobní (IMAP)    |            |   | >              |
| Μ            | Osobní (POP3)    |            |   | >              |
| 0            | Outlook          |            |   | >              |
| 0            | Podpora Outlooku |            |   | >              |
|              |                  |            |   |                |
|              |                  |            |   |                |
|              | $\triangleleft$  | $\bigcirc$ |   |                |

#### Mgr. Monika Prieselová, Mgr. Ludmila Charvátová, Mgr. Pavlína Vaníčková, Mgr. Šárka Jiráková, Bc. Jiří Hofman 3 z 34

Zadej svoje přihlašovací údaje do školní účtu.

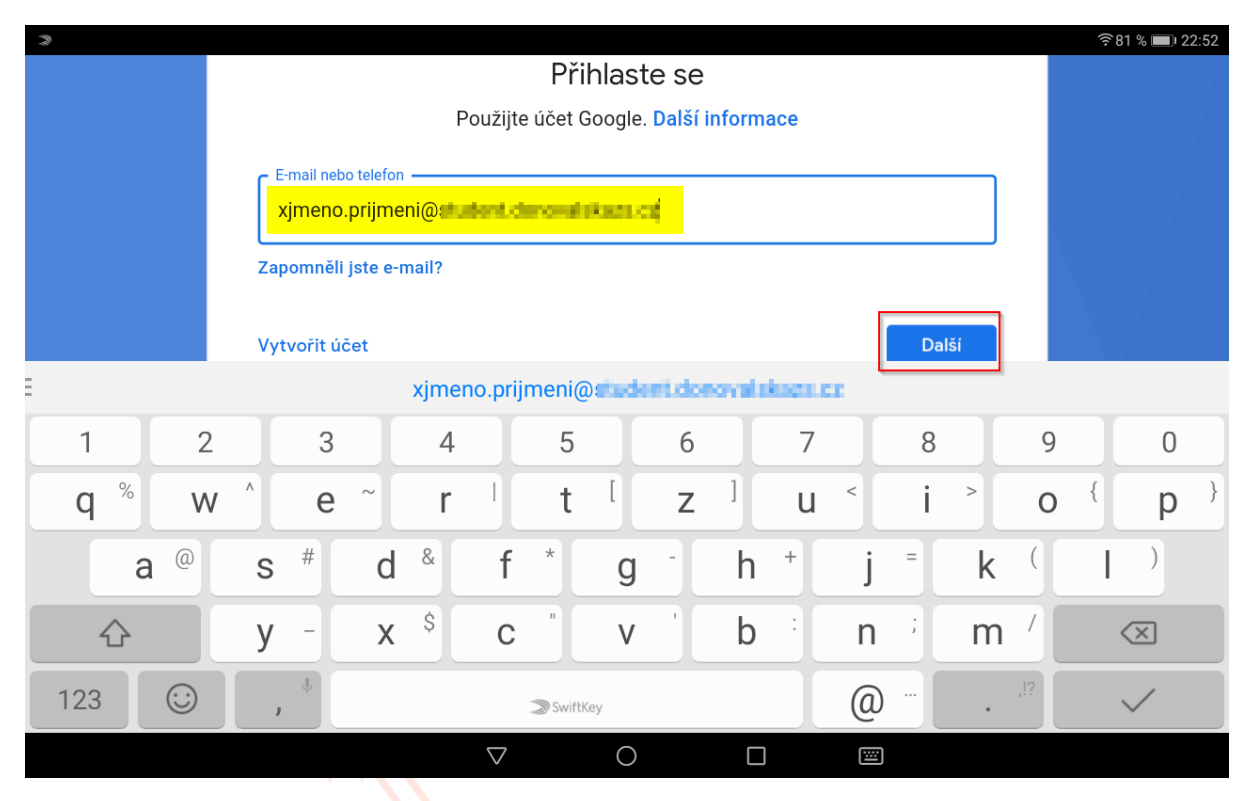

Zadej heslo do svého školního účtu.

| 3     |     |                 |           |         |      |                    |          | <b>^</b>     |           |           |      |   |    |              |     | ((1- | 31 % 🔳                   | 22:52 |
|-------|-----|-----------------|-----------|---------|------|--------------------|----------|--------------|-----------|-----------|------|---|----|--------------|-----|------|--------------------------|-------|
|       |     |                 |           |         |      |                    |          | <b>30</b> 0g | le        |           |      |   |    |              |     |      |                          |       |
|       |     |                 |           |         |      | V                  | /zorc    | ový S        | tude      | nt        |      |   |    |              |     |      |                          |       |
|       |     |                 |           |         |      | 🧿 xjmer            | no.prijm | eni@s 💷      | Nert Jone | realities | 8.42 |   | C  | Zobrazení he | sla |      |                          |       |
|       |     |                 |           |         |      |                    |          |              |           |           |      |   |    |              |     |      |                          |       |
|       |     | ۲ <sup>Za</sup> | idejte he | slo —   |      |                    |          |              |           |           |      |   |    |              |     |      |                          |       |
|       |     |                 |           |         |      |                    |          |              |           |           |      |   |    | 0            |     |      |                          |       |
|       |     |                 |           |         |      |                    |          |              |           |           |      |   |    |              |     |      |                          |       |
|       |     | Zap             | omněli    | jste he | slo? |                    |          |              |           |           |      |   | Da | alší         |     |      |                          |       |
| 1 2   | 2   |                 | 3         |         | 4    |                    | 5        |              | 6         |           | 7    |   | 8  |              | 9   |      | 0                        |       |
| q % v | v ^ |                 | е         | ~       | r    |                    | t        | ]            | Z         | ]         | u    | < | i  | >            | 0   | {    | р                        | }     |
| a @   |     | S               | #         | d       | &    | f                  | *        | g            | -         | h         | +    | j | =  | k            | (   | I    | )                        |       |
|       |     | у               | -         | Х       | \$   | С                  | "        | V            | '         | b         | :    | n | ;  | m            | /   |      | $\langle \times \rangle$ |       |
| 123 😳 |     | J               | Ŷ         |         |      |                    |          | ≫ SwiftK     | ey        |           |      |   |    | •            | ,!? |      | $\checkmark$             |       |
|       |     |                 |           |         |      | $\bigtriangledown$ |          | 0            |           |           |      |   |    |              |     |      |                          |       |

Nyní musíš souhlasit se smluvními podmínkami.

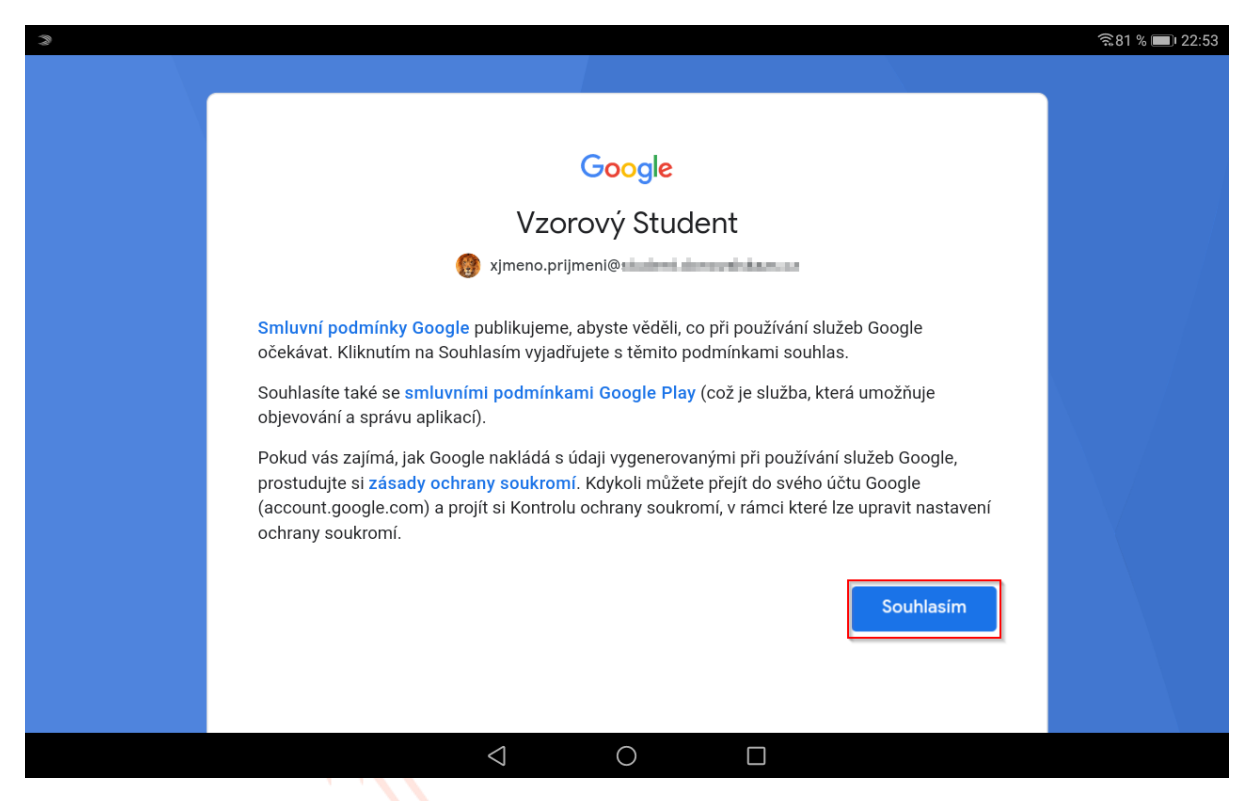

Dále budeš potřebovat stáhnout Android Device Policy. Pokračuj tlačítkem **DALŠÍ.** 

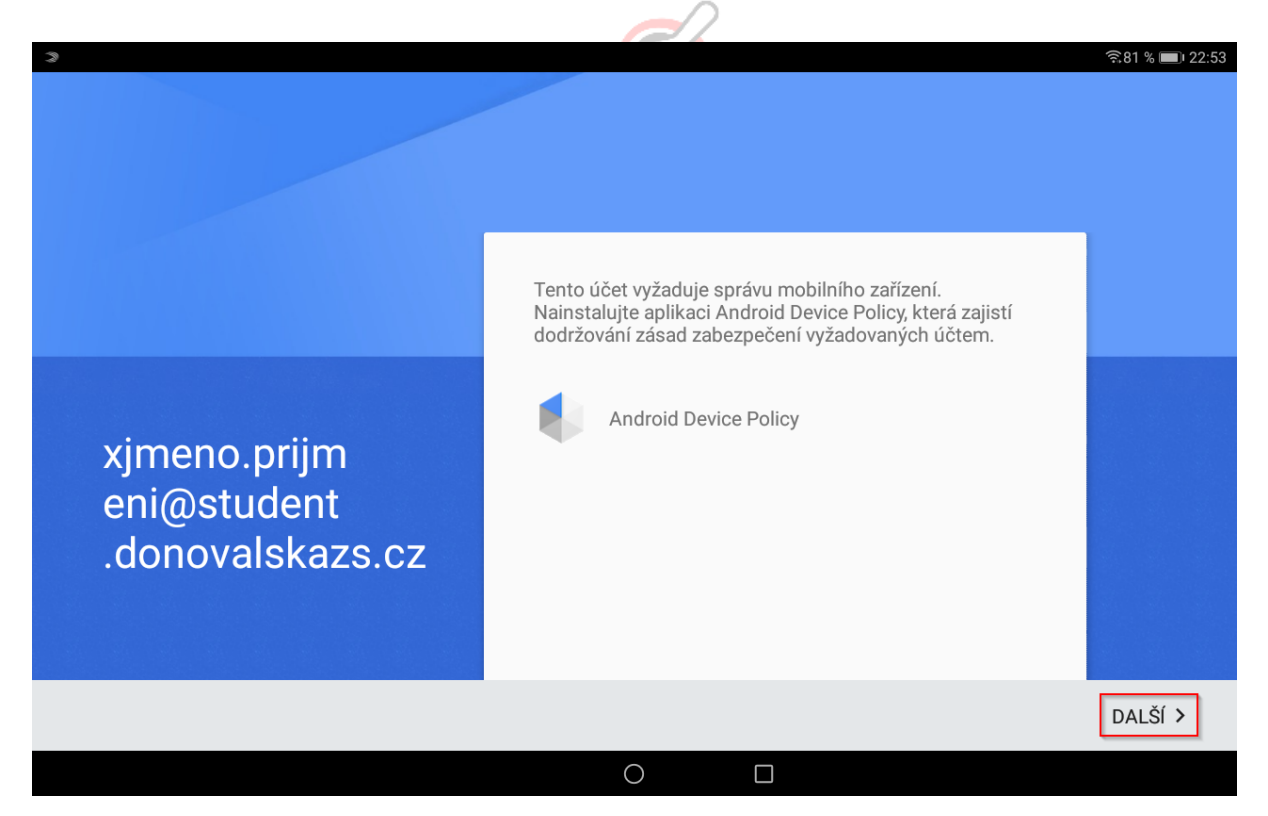

Mgr. Monika Prieselová, Mgr. Ludmila Charvátová, Mgr. Pavlína Vaníčková, Mgr. Šárka Jiráková, Bc. Jiří Hofman 5 z 34 Verze 2020-13-10 Nyní se stahuje aplikace.

| 3                                    |                                    |              | ॡ 81 % 📼 22:53 |
|--------------------------------------|------------------------------------|--------------|----------------|
|                                      | Android Device Policy<br>Stahování | ijistí<br>n. |                |
| xjmeno.pr<br>eni@stude<br>.donovalsl | 0%<br>azs.cz                       | ZRUŠIT       |                |
|                                      |                                    |              | DALŠÍ >        |
|                                      | 4 0                                |              |                |

Jakmile je stažená, je nutné ji **INSTALOVAT.** 

| 3     |                                           |                  |                   |            | 휷 ८० % 🔳 २२:53 |
|-------|-------------------------------------------|------------------|-------------------|------------|----------------|
|       | Device Policy                             |                  |                   |            |                |
| Chcet | e tuto aplikaci nainstalovat? Aplikace ne | vyžaduje žádná z | vláštní oprávnění |            |                |
|       |                                           |                  |                   |            |                |
|       |                                           |                  |                   |            |                |
|       |                                           |                  |                   |            |                |
|       |                                           |                  |                   |            |                |
|       |                                           |                  |                   |            |                |
|       |                                           |                  |                   |            |                |
|       |                                           |                  |                   |            |                |
|       |                                           |                  |                   |            |                |
|       |                                           |                  |                   |            |                |
|       |                                           |                  |                   |            |                |
|       |                                           |                  |                   |            |                |
|       |                                           |                  |                   |            |                |
|       |                                           |                  |                   |            |                |
|       | ZRUŠIT                                    |                  |                   | INSTALOVAT |                |
|       |                                           |                  |                   |            |                |
|       |                                           | $\triangleleft$  | $\bigcirc$        |            |                |

Mgr. Monika Prieselová, Mgr. Ludmila Charvátová, Mgr. Pavlína Vaníčková, Mgr. Šárka Jiráková, Bc. Jiří Hofman

# Pokračuj tlačítkem **DALŠÍ.**

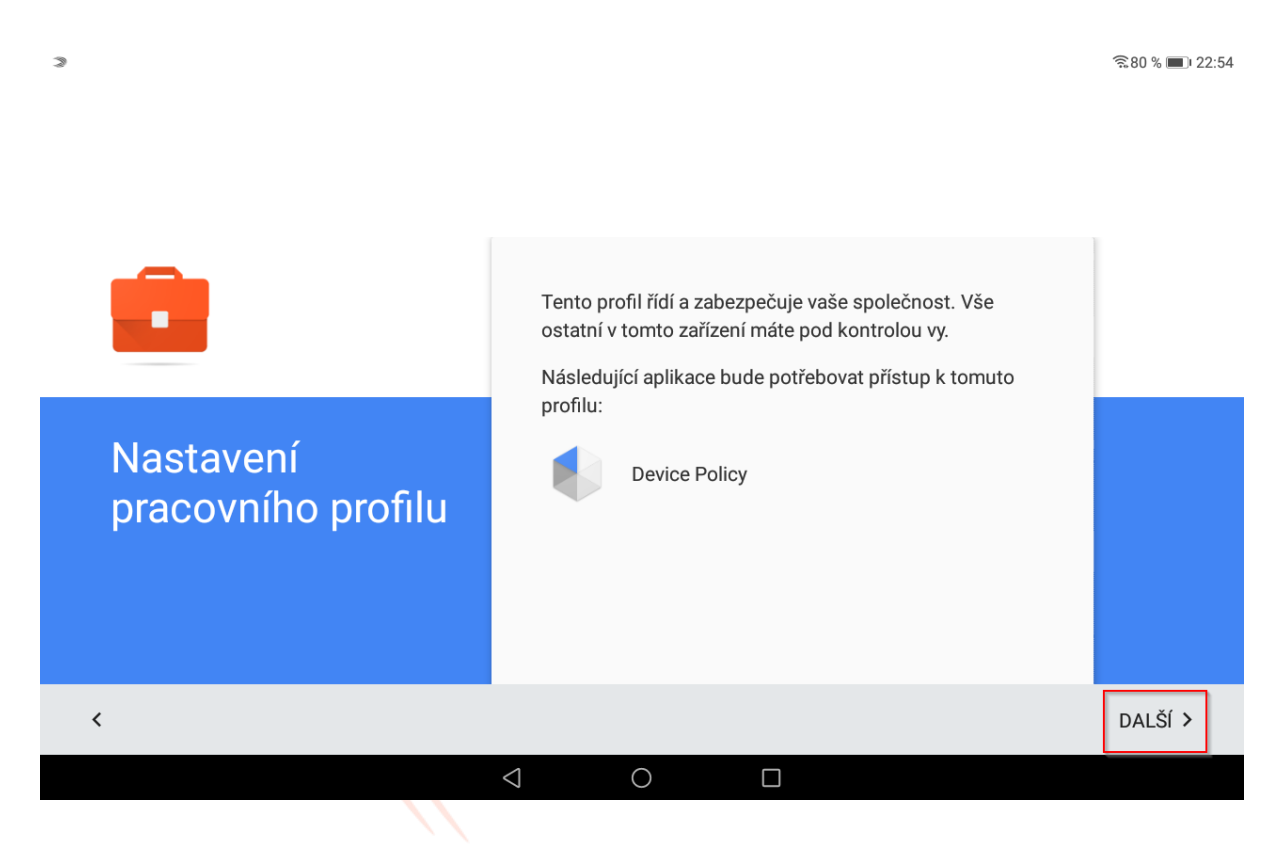

| Nastavení pracovníh | Správce může sled<br>aplikace, povolení<br>aktivity a informac<br>Další informace, vč<br>poskytne administ<br>Další informace | lovat a spravo<br>a data souvise<br>í zařízení o pol<br>četně zásad oc<br>rrátor. | vat nastavení, j<br>ející s tímto pro<br>loze.<br>chrany soukror | podnikový přís<br>filem, včetně s<br>ní vaší organiz<br>ZRUŠIT | tup,<br>iťové<br>ace, vám | e<br>uto | ₹80% 🗩 22:54 |
|---------------------|----------------------------------------------------------------------------------------------------|-----------------------------------------------------------------------------------|------------------------------------------------------------------|----------------------------------------------------------------|---------------------------|----------|--------------|
| <                   |                                                                                                    |                                                                                   |                                                                  |                                                                |                           |          | DALŠÍ >      |
|                     |                                                                                                    | $\triangleleft$                                                                   | 0                                                                |                                                                |                           |          |              |

Nelekej se hlášky, týká se to pouze školního účtu.

Mgr. Monika Prieselová, Mgr. Ludmila Charvátová, Mgr. Pavlína Vaníčková, Mgr. Šárka Jiráková, Bc. Jiří Hofman

Počkej, až se nastaví pracovní profil.

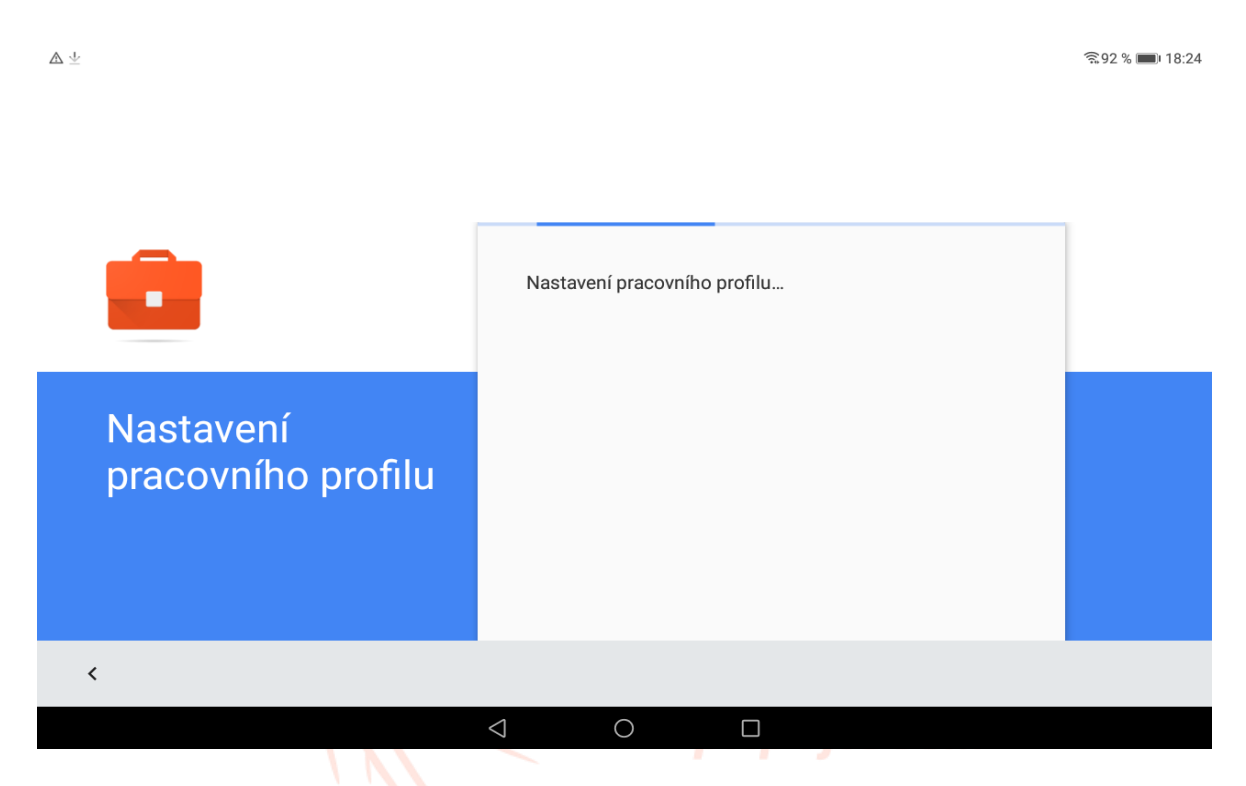

Nyní ještě musíš počkat na zaregistrování profilu.

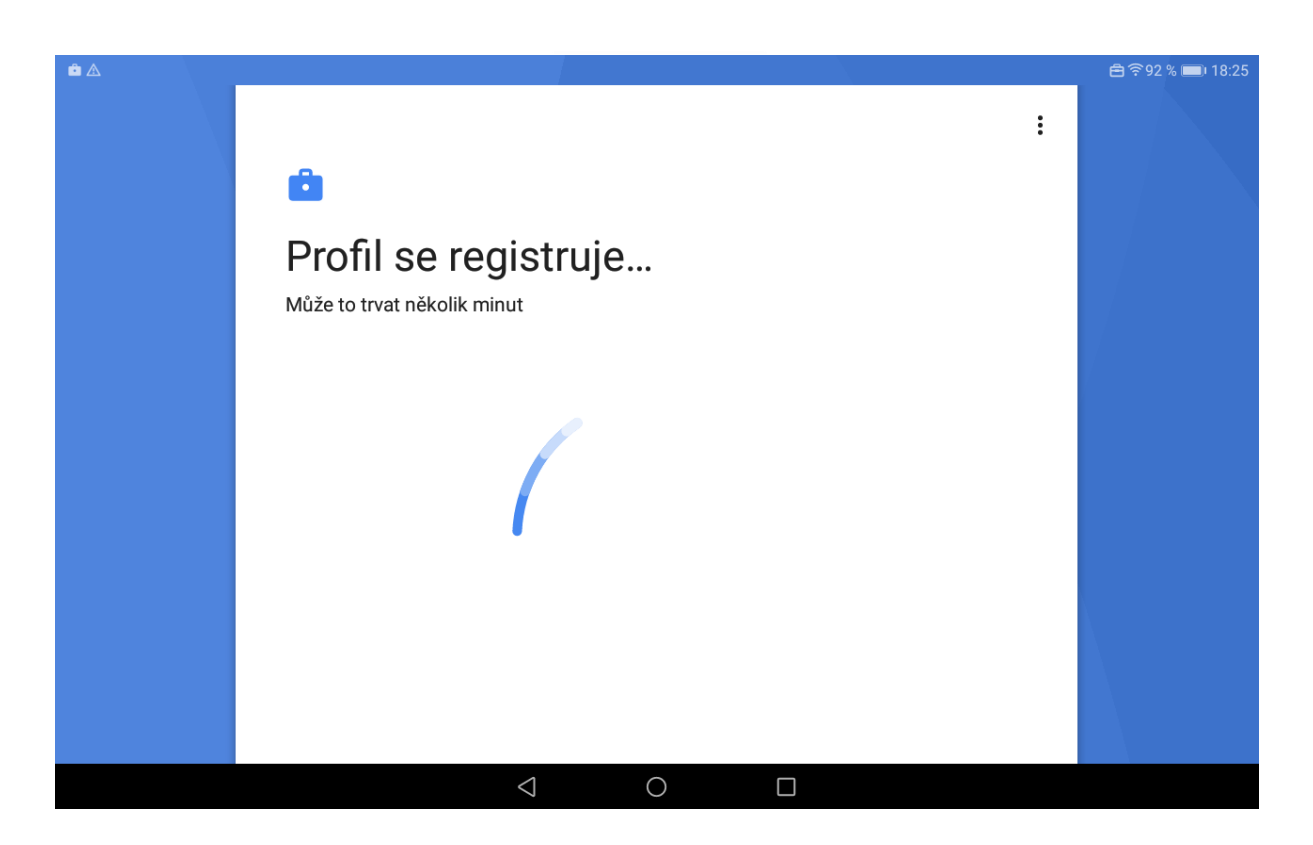

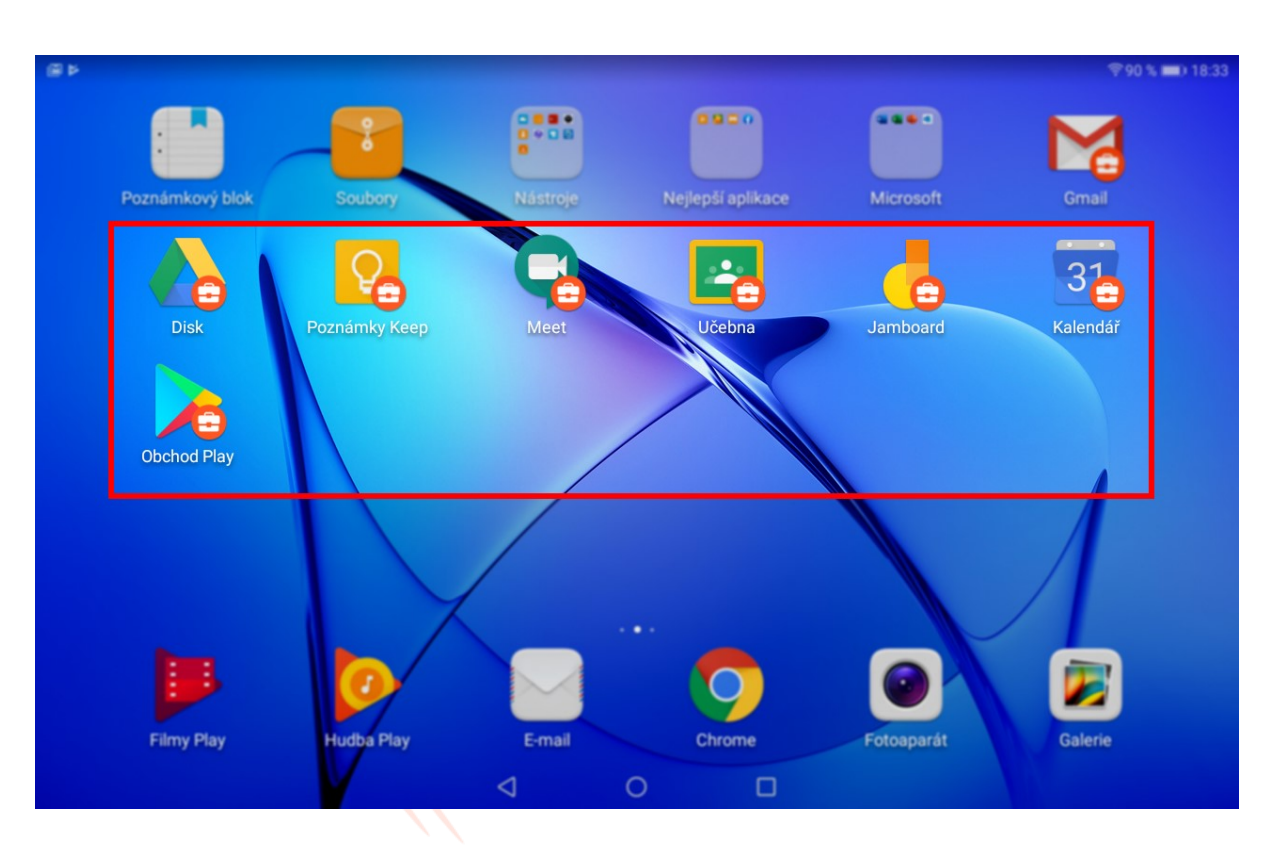

Nyní jsi přihlášen. Na práci ve škole používej aplikace s **ikonou tašky.** 

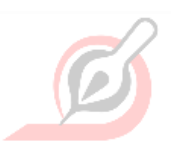

Mgr. Monika Prieselová Mgr. Ludmila Charvátová Mgr. Pavlína Vaníčková Mgr. Šárka Jiráková Bc. Jiří Hofman

# Přihlášení pomocí pracovního účtu do Android souběžně s již přihlášeným účtem Google

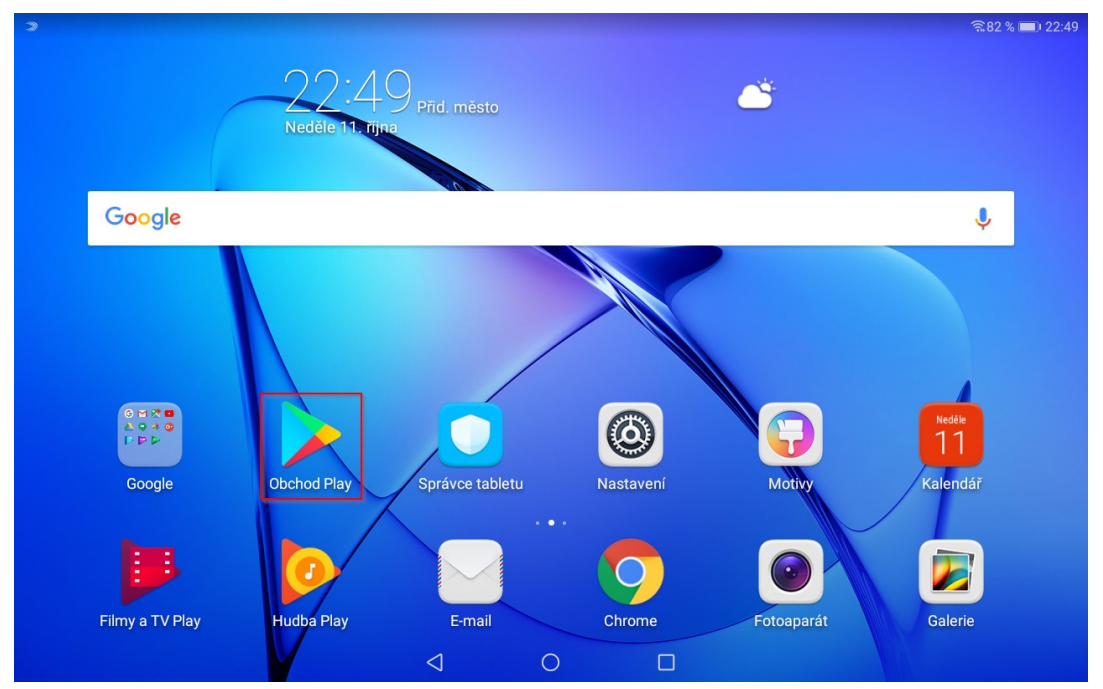

Nejprve musíš nainstalovat **Google Device Policy**. Otevři Google Play.

Vyhledej device policy a otevři odkaz s ikonou G.

|    |               |   |             |             |   |                   |                  |         |                   |             | न्नि 81 % 🛙       | <b>22:</b> |
|----|---------------|---|-------------|-------------|---|-------------------|------------------|---------|-------------------|-------------|-------------------|------------|
|    | e policy      |   |             |             |   |                   |                  |         |                   |             |                   | Ļ          |
| G  | Goo :<br>Goo  |   | And<br>Goo  | 0.00        | Ċ | <b>Goo</b><br>Goo |                  | <u></u> | <b>Goo</b><br>Goo | 8           | <b>Goo</b><br>Goo |            |
|    | 4,0★          |   | 3,2*<br>Goo | 6<br>0<br>8 |   | 4,0★<br>Kas       | 0<br>0<br>0<br>0 |         | 2,9*<br>Goo       | 8<br>9<br>9 | 3,4★<br>Dev       | *          |
| ID | Evozi<br>4,2* | @ | Goo<br>3,5* |             |   | Kas<br>4,3★       |                  | 0       | Goo<br>4,4*       |             | Wor<br>4,4★       |            |
|    |               |   |             |             |   |                   |                  |         |                   |             |                   |            |
|    |               |   |             |             |   |                   |                  |         |                   |             |                   |            |
|    |               |   |             |             |   |                   |                  |         |                   |             |                   |            |
|    |               |   |             | <           |   | )                 | 1                |         |                   |             |                   |            |

PL

Mgr. Monika Prieselová, Mgr. Ludmila Charvátová, Mgr. Pavlína Vaníčková, Mgr. Šárka Jiráková, Bc. Jiří Hofman 10 z 34 Verze 2020-13-10

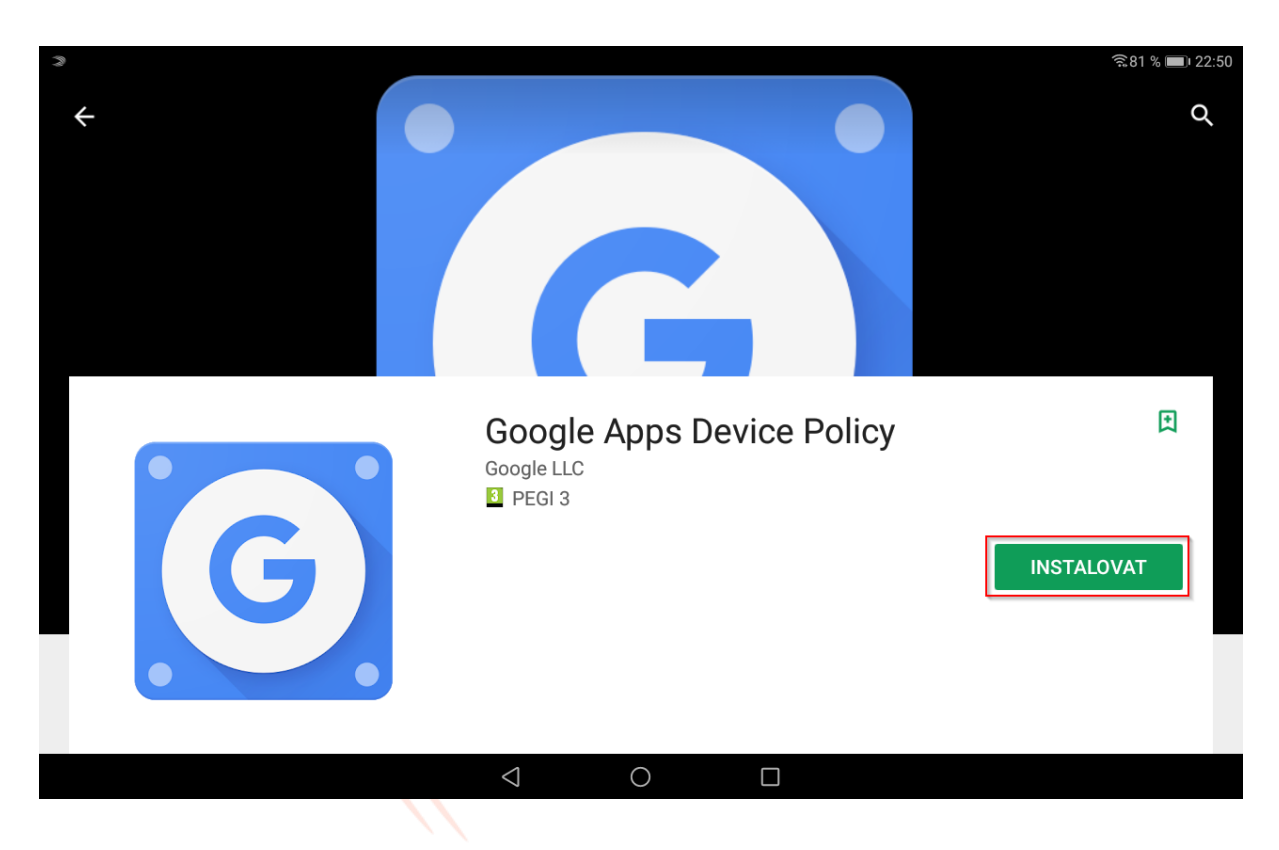

#### Nainstaluj aplikaci tlačítkem INSTALOVAT.

Po instalaci otevři Google Apps Device Policy tlačítkem OTEVŘÍT.

|                             |                                                                            | हे 81 % 🔳 | 0 22:51 |
|-----------------------------|----------------------------------------------------------------------------|-----------|---------|
| ← Google Apps Device Policy |                                                                            | Q         | :       |
| G                           | Google Apps Device Policy<br>Google LLC<br>☑ PEGI 3<br>ODINSTALOVAT OTEVŘÍ | Т         | ]       |
| Reklamy Navrženo pro vás    |                                                                            |           |         |

Mgr. Monika Prieselová, Mgr. Ludmila Charvátová, Mgr. Pavlína Vaníčková, Mgr. Šárka Jiráková, Bc. Jiří Hofman 11 z 34 Verze 2020-13-10

#### Je nutné povolit oprávnění.

| 3                                                                                                    | र्न.81 % 💷 22:51                                      |
|----------------------------------------------------------------------------------------------------|-------------------------------------------------------|
| Google Apps Device Policy                                                                                                    |                                                       |
| pt3ofmangeeurit.cz                                                                                                    |                                                       |
| Tato aplikace administrátorům umožňuje vynutit zásady pro používání tohoto mobilního za<br>Pokud používáte Gmail nebo mobilní aplikace Google pro osobní účely, tuto aplikaci nepotř | řízení k přístupu k pracovním informacím.<br>ebujete. |
| Aby byla vaše data v bezpečí, administr<br>obrazovky nebo vyhledat ztracené zaříz<br>Tato aplikace vyžaduje oprávnění telefo<br>uskutečňování a správu                               | zdáleně resetovat svůj kód zámku                      |
| telefonních hovorů?                                                                                                    |                                                       |
| Některé podrobnosti o zařízení budou s                                                                                                    |                                                       |
| ZOBRAZIT PODROBNOSTI                                                                                                    |                                                       |
|                                                                                                    |                                                       |
| Používání této aplikace podléhá <u>smluvním podmínkám mobilních služeb Google</u> a smluvním podm<br>organizaci.                                                                     | ínkám služby G Suite platným pro vaši                 |
|                                                                                                    | DALŠÍ →                                               |
| $\triangleleft$ O $\Box$                                                                                                    |                                                       |
|                                                                                                    |                                                       |

#### Otevři menu vpravo.

| 奈81 % ■) 22:51                                                                                                    |
|----------------------------------------------------------------------------------------------------|
| Google Apps Device Policy                                                                                                    |
| jri.hefmanjinauti.ez                                                                                                    |
| Tato aplikace administrátorům umožňuje vynutit zásady pro používání tohoto mobilního zařízení k přístupu k pracovním informacím.<br>Pokud používáte Gmail nebo mobilní aplikace Google pro osobní účely, tuto aplikaci nepotřebujete.<br>Aby byla vaše data v bezpečí, administrátor je může vzdáleně nevratně vymazat a vy můžete vzdáleně resetovat svůj kód zámku<br>obrazovky nebo vyhledat ztracené zařízení. |
| Tato aplikace vyžaduje oprávnění telefonu, aby mohla načíst sériové číslo zařízení.                                                                                                    |
| Některé podrobnosti o zařízení budou sdíleny s administrátory<br>ZOBRAZIT PODROBNOSTI                                                                                                    |
| Používání této aplikace podléhá <u>smluvním podmínkám mobilních služeb Google</u> a smluvním podmínkám služby G Suite platným pro vaši<br>organizaci.                                                                                                    |
| DALŠÍ >                                                                                                    |
|                                                                                                    |

Mgr. Monika Prieselová, Mgr. Ludmila Charvátová, Mgr. Pavlína Vaníčková, Mgr. Šárka Jiráková, Bc. Jiří Hofman 12 z 34 Verze 2020-13-10

#### Rozklikni trojúhelníček.

| 3                       | ଛିଃୀ % 💷) 22:51                                                                                                    |
|-------------------------|----------------------------------------------------------------------------------------------------|
|                         |                                                                                                    |
| .38 Helman              |                                                                                                    |
| Nánověda a znětná vazba | mutit zásady pro používání tohoto mobilního zařízení k přístupu k pracovním informacím.<br>se Google pro osobní účely, tuto aplikaci nepotřebujete. |
|                         | je může vzdáleně nevratně vymazat a vy můžete vzdáleně resetovat svůj kód zámku                                                                     |
|                         | aby mohla načíst sériové číslo zařízení.                                                                                                    |
|                         | ny s administrátory                                                                                                    |
|                         | nínkám mobilních služeb Google a smluvním podmínkám služby G Suite platným pro vaši                                                                 |
|                         | DALŠÍ >                                                                                                    |
|                         | $\triangleleft$ 0 $\Box$                                                                                                    |

# Vyber volbu Přidat účet.

| V 3           | ଛି81 % ■122:51                                                                                                    |
|---------------|----------------------------------------------------------------------------------------------------|
|               |                                                                                                    |
| aili Bolman   |                                                                                                    |
| + Přidat účet | nutit zásady pro používání tohoto mobilního zařízení k přístupu k pracovním informacím.<br>ce Google pro osobní účely, tuto aplikaci nepotřebujete.<br>je může vzdáleně nevratně vymazat a vy můžete vzdáleně resetovat svůj kód zámku |
| 🕸 Správa účtů | aby mohla načíst sériové číslo zařízení.                                                                                                    |
|               | ny s administrátory                                                                                                    |
|               | nínkám mobilních služeb Google a smluvním podmínkám služby G Suite platným pro vaši                                                                                                    |
|               | DALŠÍ >                                                                                                    |
|               |                                                                                                    |

Vyber typ účtu Google.

| Э |                                   | ବ୍ଲି 81 % 💷) 22:51 |
|---|-----------------------------------|--------------------|
| ÷ | Přidat účet                       |                    |
|   | E-mail                            | >                  |
| E | Exchange                          | >                  |
| Μ | Exchange                          | >                  |
| G | Google                            | >                  |
| 1 | Office                            | >                  |
| Μ | Osobní (IMAP)                     | >                  |
| Μ | Osobní (POP3)                     | >                  |
| 0 | Outlook                           | >                  |
| 0 | Podpora Outlooku                  | >                  |
|   |                                   |                    |
|   |                                   |                    |
|   | $\triangleleft$ $\bigcirc$ $\Box$ |                    |

# Zadej svoje přihlašovací údaje do školní účtu.

| 3                                |                                       |          |            |       |                    |          |         |        |        |        |                |    |      |     | ((:- | 81 % 🔳 2                 | 22:52 |
|----------------------------------|---------------------------------------|----------|------------|-------|--------------------|----------|---------|--------|--------|--------|----------------|----|------|-----|------|--------------------------|-------|
| Přihlaste se                     |                                       |          |            |       |                    |          |         |        |        |        |                |    |      |     |      |                          |       |
|                                  | Použijte účet Google. Další informace |          |            |       |                    |          |         |        |        |        |                |    |      |     |      |                          |       |
|                                  | E-mail nebo telefon                   |          |            |       |                    |          |         |        |        |        |                |    |      |     |      |                          |       |
| xjmeno.prijmeni@:tutent.clm.com/ |                                       |          |            |       |                    |          |         |        |        |        |                |    |      |     |      |                          |       |
|                                  |                                       | nomněli  | i isto o-n | opil2 |                    |          |         |        |        |        |                |    |      |     |      |                          |       |
|                                  | 24                                    | ponnen   | i jste e-n | ian : |                    |          |         |        |        |        |                |    |      |     |      |                          |       |
|                                  | Vy                                    | tvořit ú | čet        |       |                    |          |         |        |        |        |                | Da | alší |     |      |                          |       |
| -                                |                                       |          |            | xime  | no.priji           | meni@    | ) stude | et.doe | Kayata | kaga a | т <sup>С</sup> |    |      | 17  |      |                          |       |
| 1 /                              | 2                                     | 2        |            | 1     |                    | 5        |         | 6      |        | 7      |                | 0  |      | 0   |      | 0                        |       |
|                                  | <u> </u>                              | 3        |            | 4     |                    | 5        |         | 0      |        | /      |                | 0  |      | 9   |      | 0                        |       |
| q % v                            | v ^                                   | е        | ~          | r     |                    | t        | [       | Ζ      | 1      | u      | <              | i  | >    | 0   | {    | р                        | }     |
| a @                              | S                                     | #        | d          | &     | f                  | *        | g       | -      | h      | +      | j              | =  | k    | (   | I    | )                        |       |
|                                  | у                                     | -        | Х          | \$    | С                  | "        | V       |        | b      | :      | n              | ;  | m    | /   |      | $\langle \times \rangle$ |       |
| 123 😳                            |                                       | Ų        |            |       |                    | ≫ SwiftK | (ey     |        |        |        | @              |    |      | ,!? |      | $\checkmark$             |       |
|                                  |                                       |          |            |       | $\bigtriangledown$ |          | 0       |        |        |        |                |    |      |     |      |                          |       |

Zadej heslo do svého **školního účtu.** 

| 2     |     |                 |           |      |                    |   |           |    |   |   |   |      |      |   | ((1- | 81 % 🔳 2                 | 22:52 |
|-------|-----|-----------------|-----------|------|--------------------|---|-----------|----|---|---|---|------|------|---|------|--------------------------|-------|
|       |     | Google          |           |      |                    |   |           |    |   |   |   |      |      |   |      |                          |       |
|       |     | Vzorový Student |           |      |                    |   |           |    |   |   |   |      |      |   |      |                          |       |
|       |     | Abrazeni kesia  |           |      |                    |   |           |    |   |   |   | sla. |      |   |      |                          |       |
|       |     |                 |           |      |                    |   |           |    |   |   |   |      |      | _ |      |                          |       |
|       | - C | Zadejte he      | eslo —    |      |                    |   |           |    |   |   |   |      |      |   |      |                          |       |
|       |     |                 |           |      |                    |   |           |    |   |   |   |      | Ó    |   |      |                          |       |
|       |     |                 |           |      |                    |   |           |    |   |   |   |      |      |   |      |                          |       |
|       |     |                 |           |      |                    |   |           |    |   |   | 6 |      |      |   |      |                          |       |
|       | Za  | pomněl          | i jste he | slo? |                    |   |           |    |   |   |   | Da   | alší |   |      |                          |       |
| 1     | 2   | 3               |           | 4    |                    | 5 |           | 6  |   | 7 |   | 8    |      | 9 |      | 0                        |       |
| q %   | ^ W | е               | ~         | r    |                    | t | ]         | Ζ  | ] | u | < | i    | >    | 0 | {    | р                        | }     |
| a @   | S   | #               | d         | &    | f                  | * | g         | -  | h | + | j | =    | k    | ( | I    | )                        |       |
|       | у   | -               | Х         | \$   | С                  | п | V         | 1  | b | : | n | ;    | m    | / |      | $\langle \times \rangle$ |       |
| 123 😳 |     | Ļ               |           |      |                    |   | ≫ SwiftKe | еу |   |   |   |      | •    |   |      | $\checkmark$             |       |
|       |     |                 |           |      | $\bigtriangledown$ |   | 0         |    |   |   |   |      |      |   |      |                          |       |

Nyní musíš souhlasit se smluvními podmínkami.

|                                                                                                    | 🗟 ८१ % 🔲 २ |
|----------------------------------------------------------------------------------------------------|------------|
|                                                                                                    |            |
| Google                                                                                                    |            |
| Vzorový Student                                                                                                    |            |
| 🤯 xjmeno.prijmeni@=                                                                                                    |            |
| Smluvní podmínky Google publikujeme, abyste věděli, co při používání služeb Google<br>očekávat. Kliknutím na Souhlasím vyjadřujete s těmito podmínkami souhlas.                                                                                                    |            |
| Souhlasíte také se <mark>smluvními podmínkami Google Play</mark> (což je služba, která umožňuje<br>objevování a správu aplikací).                                                                                                    |            |
| Pokud vás zajímá, jak Google nakládá s údaji vygenerovanými při používání služeb Google,<br>prostudujte si <mark>zásady ochrany soukromí.</mark> Kdykoli můžete přejít do svého účtu Google<br>(account.google.com) a projít si Kontrolu ochrany soukromí, v rámci které lze upravit nastavení<br>ochrany soukromí. |            |
| Souhlasim                                                                                                    |            |
|                                                                                                    |            |
| $\triangleleft \qquad \bigcirc \qquad \Box$                                                                                                    |            |

Mgr. Monika Prieselová, Mgr. Ludmila Charvátová, Mgr. Pavlína Vaníčková, Mgr. Šárka Jiráková, Bc. Jiří Hofman 15 z 34 Verze 2020-13-10 Dále budeš potřebovat stáhnout Android Device Policy. Pokračuj tlačítkem **DALŠÍ.** 

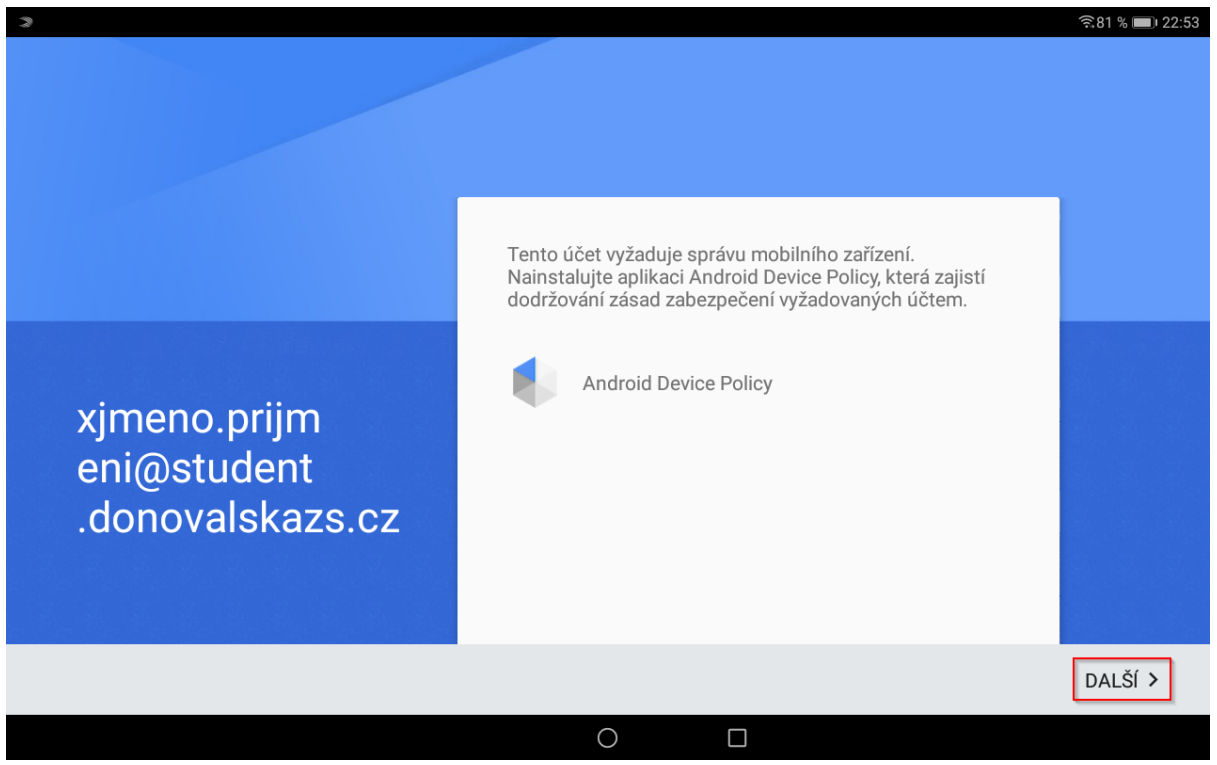

Nyní se stahuje aplikace.

|            |                             |                 |   | ) |        |              |                        |
|------------|-----------------------------|-----------------|---|---|--------|--------------|------------------------|
|            |                             |                 |   |   |        |              | ≈81 % <b>■</b> J 22:53 |
|            |                             |                 |   |   |        |              |                        |
|            |                             |                 |   |   |        |              |                        |
| ſ          | Android Device<br>Stahování | Policy          |   |   |        | ijistí<br>n. |                        |
|            |                             |                 |   |   |        |              |                        |
| xjmeno.pr  | 0 %                         |                 |   |   |        |              |                        |
| .donovalsk | azs.cz i                    | _               | _ | _ | ZRUŠIT |              |                        |
|            |                             |                 |   |   |        |              |                        |
|            |                             |                 |   |   |        |              |                        |
|            |                             |                 |   |   |        |              | DALŠÍ >                |
|            |                             | $\triangleleft$ | 0 |   |        |              |                        |

Mgr. Monika Prieselová, Mgr. Ludmila Charvátová, Mgr. Pavlína Vaníčková, Mgr. Šárka Jiráková, Bc. Jiří Hofman 16 z 34 Verze 2020-13-10

#### Jakmile je stažená, je nutné ji **INSTALOVAT.**

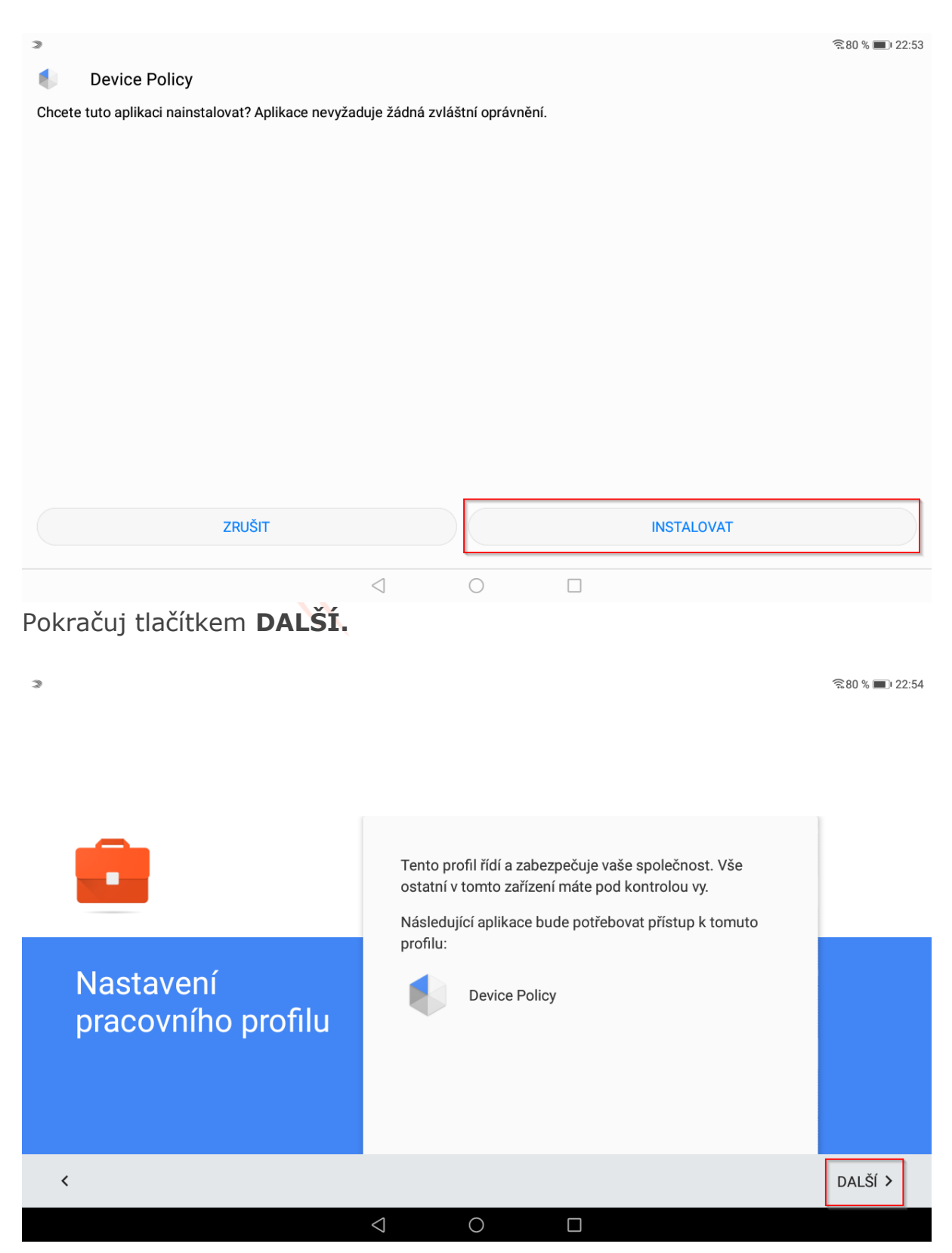

#### Nelekej se hlášky, týká se to pouze školního účtu.

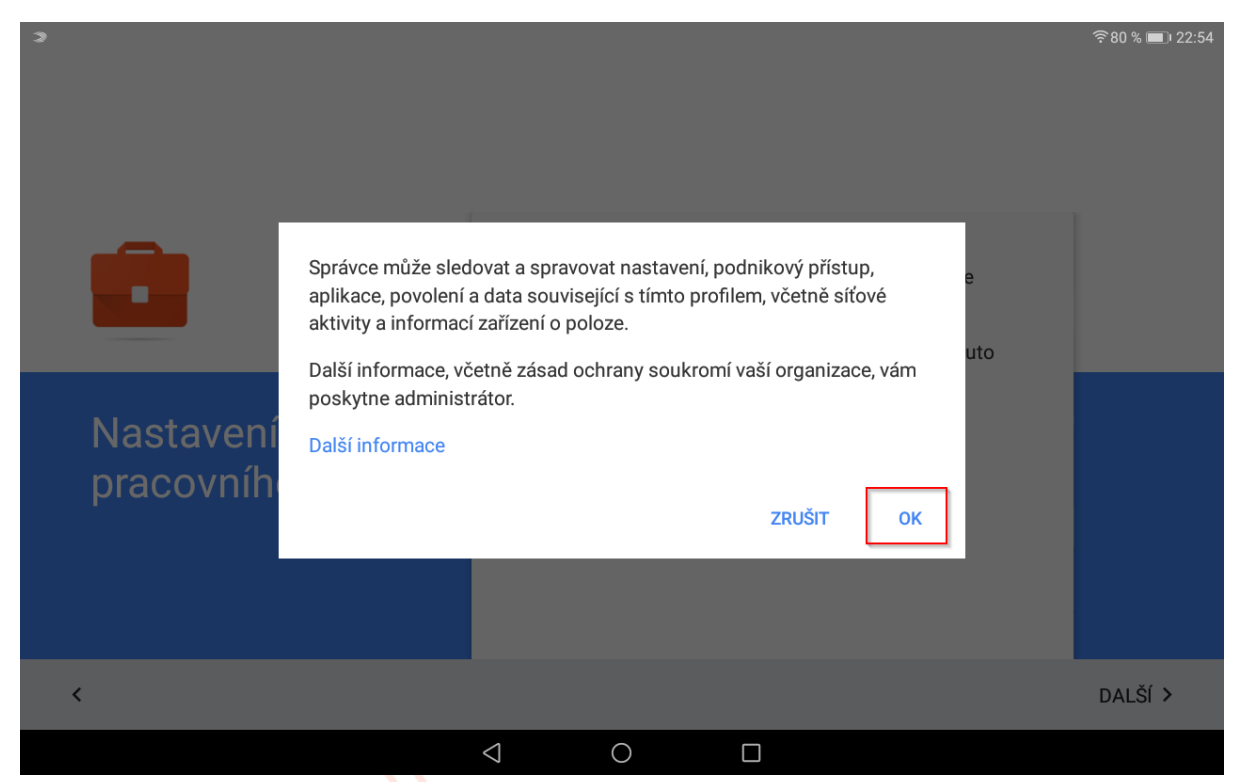

Počkej, až se nastaví pracovní profil.

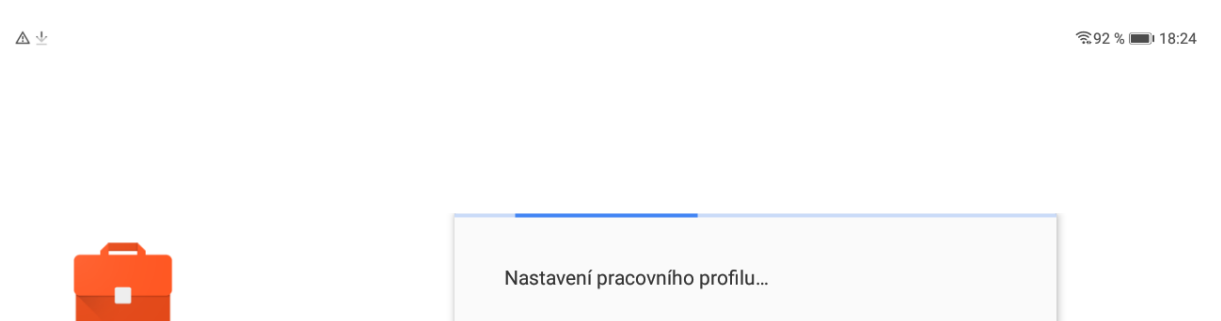

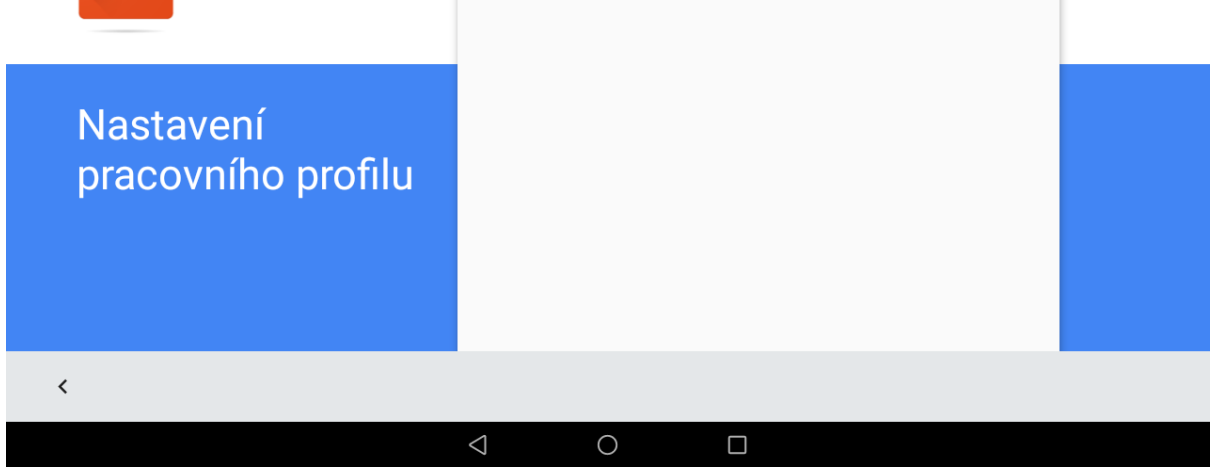

Nyní ještě musíš počkat na zaregistrování profilu.

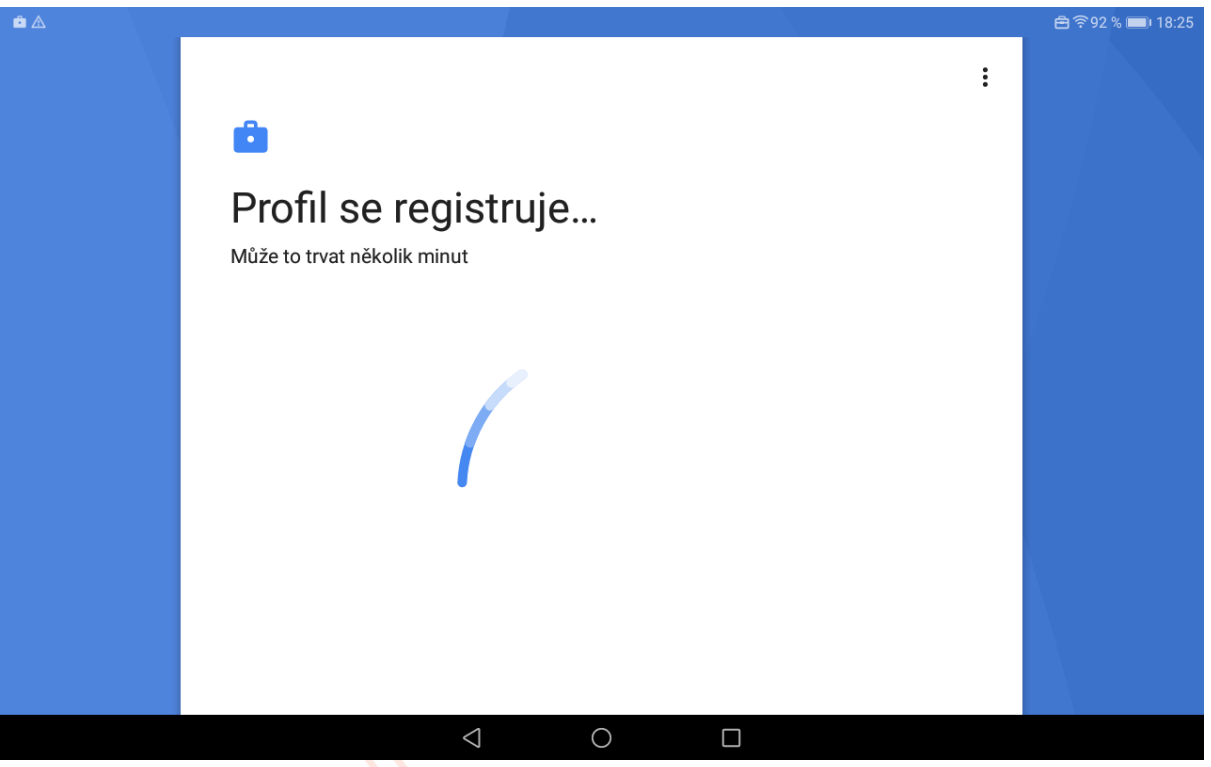

Nyní jsi přihlášen. Na práci ve škole používej aplikace s ikonou tašky.

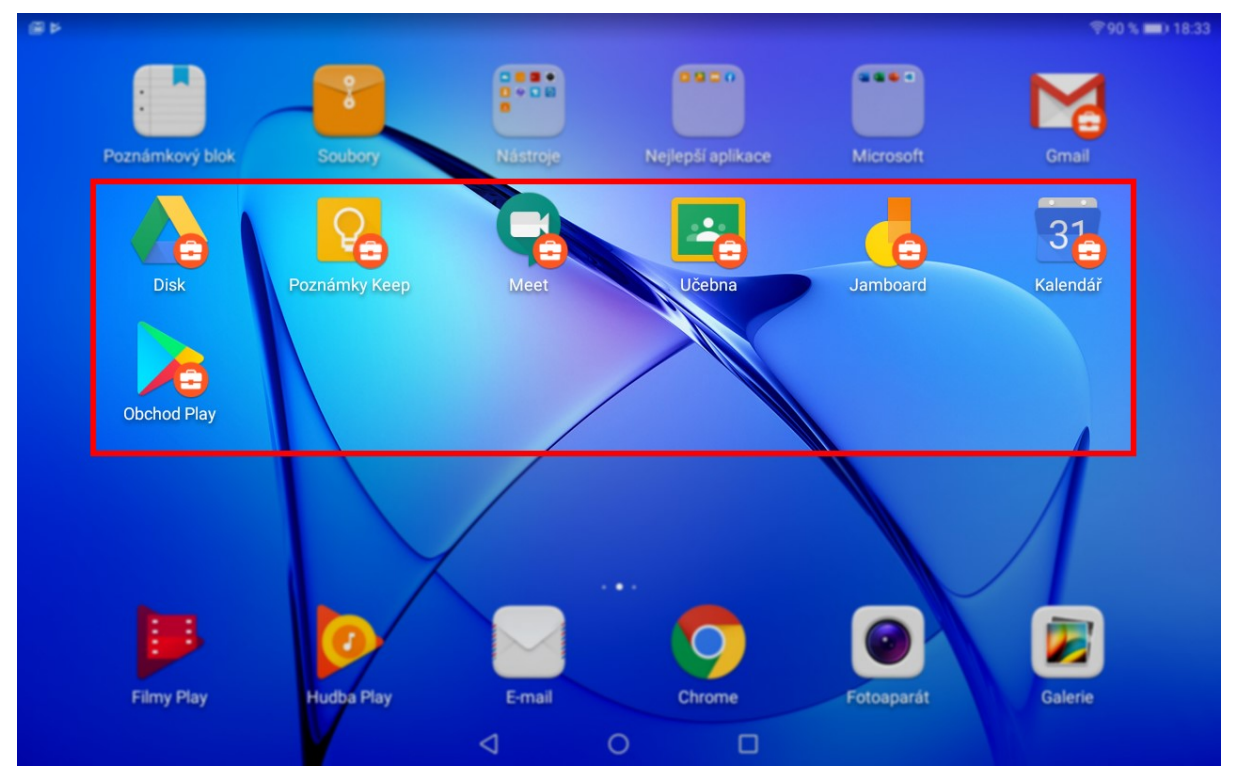

# Přihlášení do Android bez pracovního profilu

Tento způsob je nejjednodušší, ale nastávají problémy s připojením do Google Meet a odevzdávání úkolů.

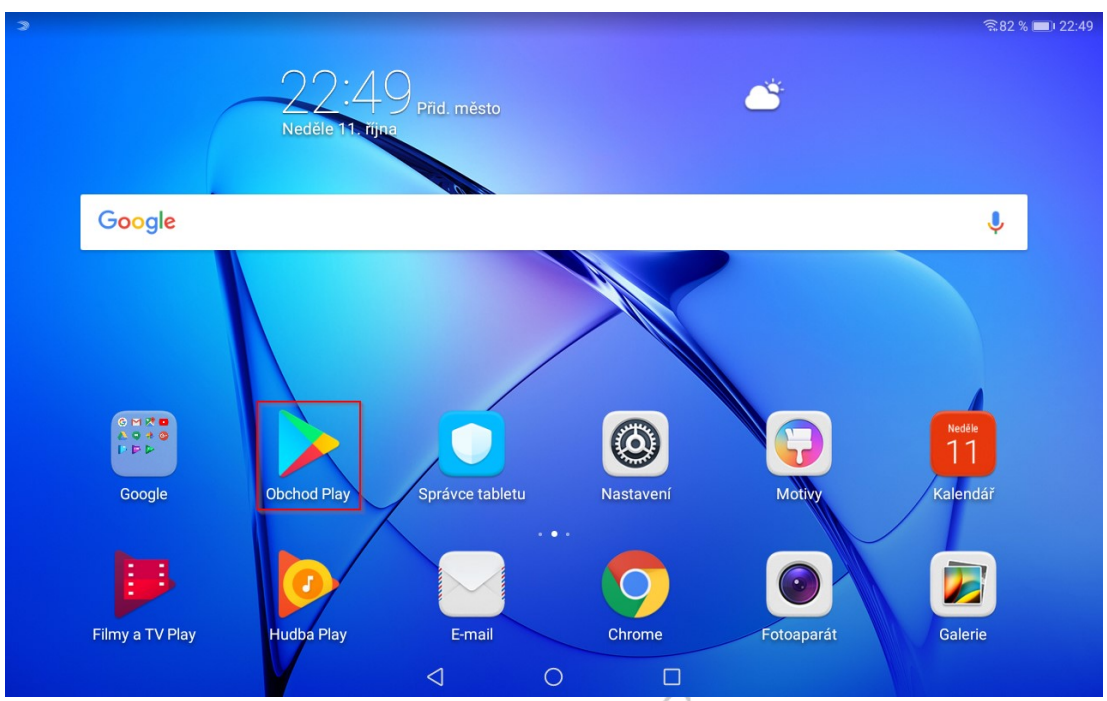

Nejprve musíš nainstalovat **Google Device Policy**. Otevři Google Play.

Vyhledej **device policy** a otevři odkaz s ikonou **G**.

| Э |          |                     |   |                   |                 |   |                   |             |   |                   |          | ରି.81 % 🛙         | <b>22:50</b> |
|---|----------|---------------------|---|-------------------|-----------------|---|-------------------|-------------|---|-------------------|----------|-------------------|--------------|
| < | - device | e policy            |   |                   |                 |   |                   |             |   |                   |          |                   | Ļ            |
|   | G        | <b>Goo</b> :<br>Goo |   | And<br>Goo        |                 |   | <b>Goo</b><br>Goo | ÷           |   | <b>Goo</b><br>Goo | 8.00     | <b>Goo</b><br>Goo | -            |
|   |          | 4,0*                |   | 3,2*              |                 |   | 4,0*              |             | _ | 2,9*              |          | 3,4*              |              |
|   |          | Dev<br>Evozi        | @ | <b>Goo</b><br>Goo |                 |   | Kas<br>Kas        | 0<br>0<br>0 |   | <b>Goo</b><br>Goo | 8 0<br>0 | Dev<br>Wor        | 1            |
|   | ID       | 4,2*                |   | 3,5*              |                 |   | 4,3*              |             |   | 4,4*              |          | 4,4*              |              |
|   |          |                     |   |                   |                 |   |                   |             |   |                   |          |                   |              |
|   |          |                     |   |                   |                 |   |                   |             |   |                   |          |                   |              |
|   |          |                     |   |                   |                 |   |                   |             |   |                   |          |                   |              |
|   |          |                     |   |                   |                 |   |                   |             |   |                   |          |                   |              |
|   |          |                     |   |                   |                 |   |                   |             |   |                   |          |                   |              |
|   |          |                     |   |                   |                 |   |                   |             |   |                   |          |                   |              |
|   |          |                     |   |                   | $\triangleleft$ | ( | )                 | [           |   |                   |          |                   |              |

Mgr. Monika Prieselová, Mgr. Ludmila Charvátová, Mgr. Pavlína Vaníčková, Mgr. Šárka Jiráková, Bc. Jiří Hofman 20 z 34 Verze 2020-13-10

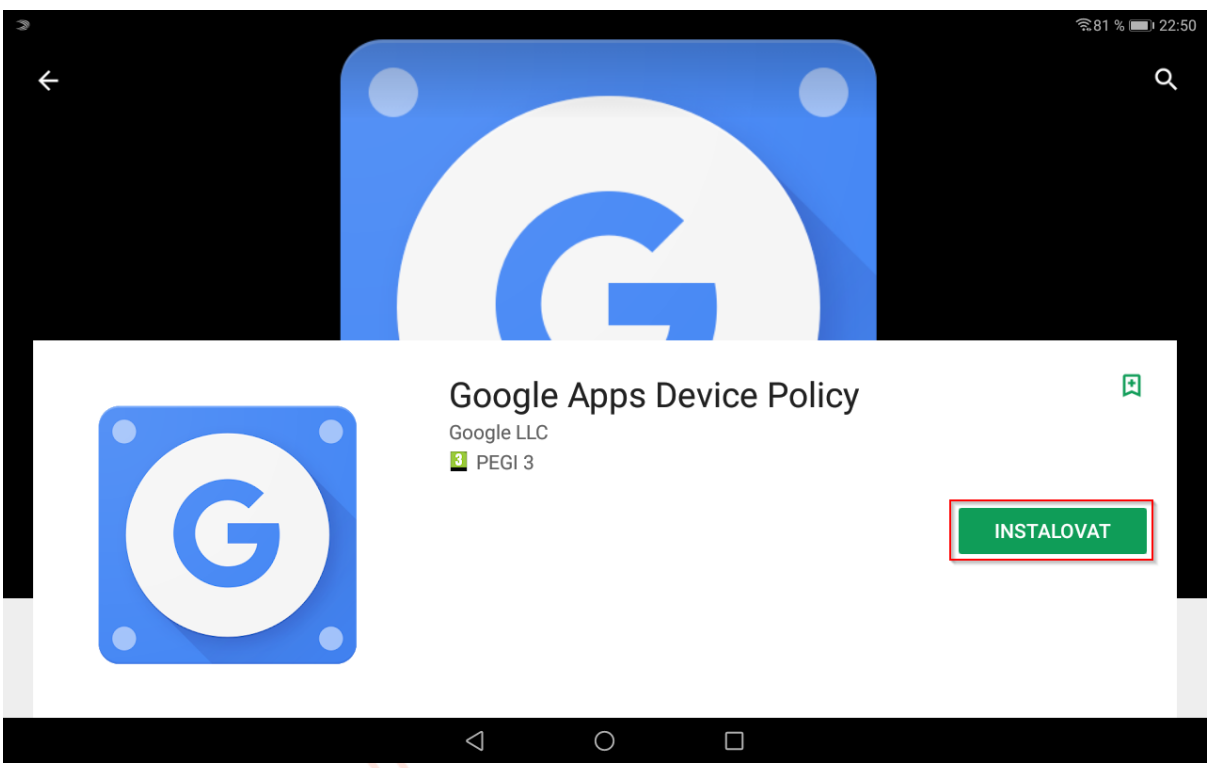

Nainstaluj aplikaci tlačítkem INSTALOVAT.

Po instalaci otevři Google Apps Device Policy tlačítkem OTEVŘÍT.

| ¥ 3 |                           | Ŷ                                                                           | 81 % 🔳 22:5 |
|-----|---------------------------|-----------------------------------------------------------------------------|-------------|
| ←   | Google Apps Device Policy |                                                                             | Q :         |
|     | G                         | Google Apps Device Policy<br>Google LLC<br>I PEGI 3<br>ODINSTALOVAT OTEVŘÍT |             |
|     | Reklamy Navrženo pro vás  |                                                                             |             |

## Je nutné povolit oprávnění.

| > Ŝ81 % ■) 22:51                                                                                                    |
|----------------------------------------------------------------------------------------------------|
| Google Apps Device Policy                                                                                                    |
| Int boly and the set of                                                                                                    |
|                                                                                                    |
| Tato aplikace administrátorům umožňuje vynutit zásady pro používání tohoto mobilního zařízení k přístupu k pracovním informacím.<br>Pokud používáte Gmail nebo mobilní aplikace Google pro osobní účely, tuto aplikaci nepotřebujete. |
| Aby byla vaše data v bezpečí, administr<br>obrazovky nebo vyhledat ztracené zaříz Boycelit, oplikaci Daviec Deliev                                                                                                    |
| Tato aplikace vyžaduje oprávnění telefo<br>teleformích hoverněl                                                                                                    |
|                                                                                                    |
| Některé podrobnosti o zařízení budou s                                                                                                    |
| ZOBRAZIT PODROBNOSTI                                                                                                    |
|                                                                                                    |
| organizaci.                                                                                                    |
| DALŠÍ >                                                                                                    |
| $\triangleleft  \bigcirc  \Box$                                                                                                    |
| Otevři menu vpravo.                                                                                                    |
|                                                                                                    |
| ≈ ????????????????????????????????????                                                                                                    |
| Google Apps Device Policy                                                                                                    |
| ji-i.hafmanjjinauti.cz                                                                                                    |
| T-1                                                                                                    |
| Pokud používáte Gmail nebo mobilní aplikace Google pro osobní účely, tuto aplikaci nepotřebujete.                                                                                                    |
| Aby byla vaše data v bezpečí, administrátor je může vzdáleně nevratně vymazat a vy můžete vzdáleně resetovat svůj kód zámku<br>obrazovky nebo vyhledat ztracené zařízení.                                                             |
| Tato aplikace vyžaduje oprávnění telefonu, aby mohla načíst sériové číslo zařízení.                                                                                                    |
|                                                                                                    |
| Některé podrobnosti o zařízení budou sdíleny s administrátory                                                                                                    |
| ZUBRAZIT PUDRUBNOSTI                                                                                                    |
| Používání této aplikace podléhá smluvním podmínkám mobilních služeb Google a smluvním podmínkám služby G Suite platným pro vaši                                                                                                    |
| organizaci.                                                                                                    |
| DALŠÍ >                                                                                                    |
|                                                                                                    |

#### Rozklikni trojúhelníček.

| 3                     | ଛି.81 % 💷) 22:51                                                                                                    |
|-----------------------|----------------------------------------------------------------------------------------------------|
|                       |                                                                                                    |
| Jili Halman           |                                                                                                    |
| pri telmangineurit.cz | nutit zásady pro používání tohoto mobilního zařízení k přístupu k pracovním informacím.<br>ce Google pro osobní účely, tuto aplikaci nepotřebujete. |
|                       | je může vzdáleně nevratně vymazat a vy můžete vzdáleně resetovat svůj kód zámku                                                                     |
|                       | aby mohla načíst sériové číslo zařízení.                                                                                                    |
|                       | ny s administrátory                                                                                                    |
|                       | <u>nínkám mobilních služeb Google</u> a smluvním podmínkám služby G Suite platným pro vaši                                                          |
|                       | DALŠÍ >                                                                                                    |
|                       |                                                                                                    |

# Vyber volbu Přidat účet.

| V 3           | ଛି81 % ■122:51                                                                                                    |
|---------------|----------------------------------------------------------------------------------------------------|
|               |                                                                                                    |
| aili Bolman   |                                                                                                    |
| + Přidat účet | nutit zásady pro používání tohoto mobilního zařízení k přístupu k pracovním informacím.<br>ce Google pro osobní účely, tuto aplikaci nepotřebujete.<br>je může vzdáleně nevratně vymazat a vy můžete vzdáleně resetovat svůj kód zámku |
| 🕸 Správa účtů | aby mohla načíst sériové číslo zařízení.                                                                                                    |
|               | ny s administrátory                                                                                                    |
|               | nínkám mobilních služeb Google a smluvním podmínkám služby G Suite platným pro vaši                                                                                                    |
|               | DALŠÍ >                                                                                                    |
|               |                                                                                                    |

Vyber typ účtu Google.

| Э |                                   | ବ୍ଲି 81 % 💷) 22:51 |
|---|-----------------------------------|--------------------|
| ÷ | Přidat účet                       |                    |
|   | E-mail                            | >                  |
| E | Exchange                          | >                  |
| Μ | Exchange                          | >                  |
| G | Google                            | >                  |
| 1 | Office                            | >                  |
| Μ | Osobní (IMAP)                     | >                  |
| Μ | Osobní (POP3)                     | >                  |
| 0 | Outlook                           | >                  |
| 0 | Podpora Outlooku                  | >                  |
|   |                                   |                    |
|   |                                   |                    |
|   | $\triangleleft$ $\bigcirc$ $\Box$ |                    |

# Zadej svoje přihlašovací údaje do školní účtu.

| 3     |                                                      |                                       |            |       |                    |          |                                        |        |        |        |                |    |      |     | ((:- | 81 % 🔳 2                 | 22:52 |
|-------|------------------------------------------------------|---------------------------------------|------------|-------|--------------------|----------|----------------------------------------|--------|--------|--------|----------------|----|------|-----|------|--------------------------|-------|
|       | Přihlaste se                                         |                                       |            |       |                    |          |                                        |        |        |        |                |    |      |     |      |                          |       |
|       |                                                      | Použijte účet Google. Další informace |            |       |                    |          |                                        |        |        |        |                |    |      |     |      |                          |       |
|       | _ I                                                  | - F-mail neho telefon                 |            |       |                    |          |                                        |        |        |        |                |    |      |     |      |                          |       |
|       | xjmeno.prijmeni@:::::::::::::::::::::::::::::::::::: |                                       |            |       |                    |          |                                        |        |        |        |                |    |      |     |      |                          |       |
|       |                                                      |                                       |            |       |                    |          |                                        |        |        |        |                |    |      |     |      |                          |       |
|       | 24                                                   | ponnen                                | i jste e-n | ian : |                    |          |                                        |        |        |        |                |    |      |     |      |                          |       |
|       | Vy                                                   | tvořit ú                              | čet        |       |                    |          |                                        |        |        |        |                | Da | alší |     |      |                          |       |
| -     |                                                      |                                       |            | xime  | no.priji           | meni@    | )::::::::::::::::::::::::::::::::::::: | et.doe | Kayata | kaga a | т <sup>С</sup> |    |      | 17  |      |                          |       |
| 1 /   | 2                                                    | 2                                     |            | 1     |                    | 5        |                                        | 6      |        | 7      |                | 0  |      | 0   |      | 0                        |       |
|       | <u> </u>                                             | 3                                     |            | 4     |                    | 5        |                                        | 0      | _      | /      |                | 0  |      | 9   |      | 0                        |       |
| q % v | v ^                                                  | е                                     | ~          | r     |                    | t        | [                                      | Ζ      | ]      | u      | <              | i  | >    | 0   | {    | р                        | }     |
| a @   | S                                                    | #                                     | d          | &     | f                  | *        | g                                      | -      | h      | +      | j              | =  | k    | (   | I    | )                        |       |
|       | у                                                    | -                                     | Х          | \$    | С                  | "        | V                                      |        | b      | :      | n              | ;  | m    | /   |      | $\langle \times \rangle$ |       |
| 123 😳 |                                                      | Ų                                     |            |       |                    | ≫ SwiftK | (ey                                    |        |        |        | @              |    |      | ,!? |      | $\checkmark$             |       |
|       |                                                      |                                       |            |       | $\bigtriangledown$ |          | 0                                      |        |        |        |                |    |      |     |      |                          |       |

Zadej heslo do svého **školního účtu.** 

| 2     |     |                 |           |      |                    |   |           |    |   |       |         |    |      |   | ((1- | 81 % 🔳 2                 | 22:52 |
|-------|-----|-----------------|-----------|------|--------------------|---|-----------|----|---|-------|---------|----|------|---|------|--------------------------|-------|
|       |     | Google          |           |      |                    |   |           |    |   |       |         |    |      |   |      |                          |       |
|       |     | Vzorový Student |           |      |                    |   |           |    |   |       |         |    |      |   |      |                          |       |
|       |     |                 |           |      |                    |   |           |    |   | isla. |         |    |      |   |      |                          |       |
|       |     |                 |           |      |                    |   |           |    |   |       |         |    |      | _ |      |                          |       |
|       |     | Zadejte he      | eslo —    |      |                    |   |           |    |   |       |         |    |      |   |      |                          |       |
|       |     |                 |           |      |                    |   |           |    |   |       |         |    | Ó    |   |      |                          |       |
|       |     |                 |           |      |                    |   |           |    |   |       |         |    |      |   |      |                          |       |
|       |     |                 |           |      |                    |   |           |    |   |       | 6       |    |      |   |      |                          |       |
|       | Za  | pomněl          | i jste he | slo? |                    |   |           |    |   |       |         | Da | alší |   |      |                          |       |
| 1     | 2   | 3               |           | 4    |                    | 5 |           | 6  |   | 7     |         | 8  |      | 9 |      | 0                        |       |
| q % V | N ^ | е               | ~         | r    |                    | t | ]         | Ζ  | ] | u     | <       | i  | >    | 0 | {    | р                        | }     |
| a @   | S   | #               | d         | &    | f                  | * | g         | -  | h | +     | j       | =  | k    | ( | I    | )                        |       |
|       | у   | -               | Х         | \$   | С                  | п | V         | 1  | b | :     | n       | ;  | m    | / |      | $\langle \times \rangle$ |       |
| 123 😳 |     | Ļ               |           |      |                    |   | ≫ SwiftKe | еу |   |       |         |    | •    |   |      | $\checkmark$             |       |
|       |     |                 |           |      | $\bigtriangledown$ |   | 0         |    |   |       | <b></b> |    |      |   |      |                          |       |

Nyní musíš souhlasit se smluvními podmínkami.

|                                                                                                    | 🗟 ८१ % 🔲 २ |
|----------------------------------------------------------------------------------------------------|------------|
|                                                                                                    |            |
| Google                                                                                                    |            |
| Vzorový Student                                                                                                    |            |
| 🤯 xjmeno.prijmeni@=                                                                                                    |            |
| Smluvní podmínky Google publikujeme, abyste věděli, co při používání služeb Google<br>očekávat. Kliknutím na Souhlasím vyjadřujete s těmito podmínkami souhlas.                                                                                                    |            |
| Souhlasíte také se <mark>smluvními podmínkami Google Play</mark> (což je služba, která umožňuje<br>objevování a správu aplikací).                                                                                                    |            |
| Pokud vás zajímá, jak Google nakládá s údaji vygenerovanými při používání služeb Google,<br>prostudujte si <mark>zásady ochrany soukromí.</mark> Kdykoli můžete přejít do svého účtu Google<br>(account.google.com) a projít si Kontrolu ochrany soukromí, v rámci které lze upravit nastavení<br>ochrany soukromí. |            |
| Souhlasim                                                                                                    |            |
|                                                                                                    |            |
| $\triangleleft$ $\bigcirc$ $\Box$                                                                                                    |            |

Mgr. Monika Prieselová, Mgr. Ludmila Charvátová, Mgr. Pavlína Vaníčková, Mgr. Šárka Jiráková, Bc. Jiří Hofman 25 z 34 Verze 2020-13-10 Dále budeš potřebovat stáhnout Android Device Policy. Pokračuj tlačítkem **DALŠÍ.** 

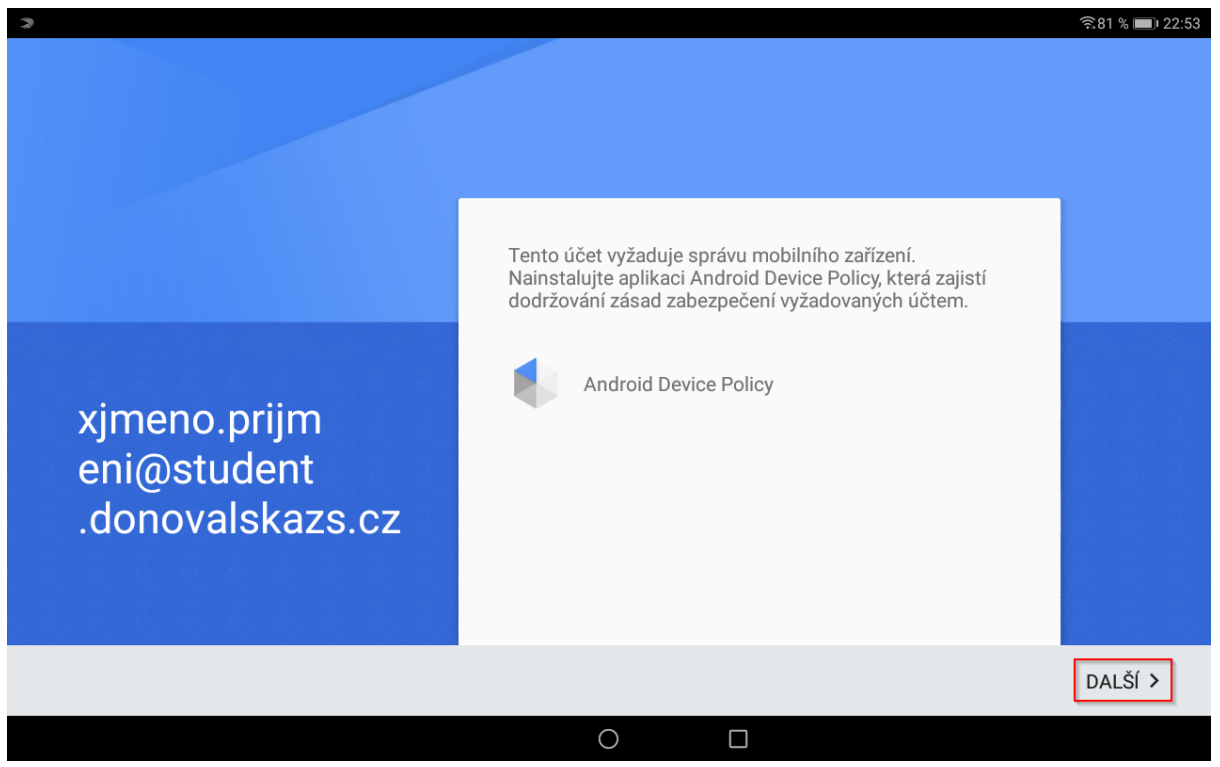

Nyní se stahuje aplikace.

| 3                                   |        | 🐔 ८१ % 🔳 २२:53 |
|-------------------------------------|--------|----------------|
|                                     |        |                |
|                                     |        |                |
|                                     |        |                |
|                                     |        |                |
|                                     |        |                |
| Android Device Policy               | ilistí |                |
| Stahování                           | n.     |                |
|                                     |        |                |
|                                     |        |                |
| xjmeno.pr <sup>0</sup> <sup>%</sup> |        |                |
| eni@stude                           |        |                |
|                                     |        |                |
| .donovalskazs.cz                    |        |                |
|                                     |        |                |
|                                     |        |                |
|                                     |        |                |
|                                     |        | DALŠÍ >        |
|                                     |        |                |

Mgr. Monika Prieselová, Mgr. Ludmila Charvátová, Mgr. Pavlína Vaníčková, Mgr. Šárka Jiráková, Bc. Jiří Hofman 26 z 34 Verze 2020-13-10

#### Jakmile je stažená, je nutné ji **INSTALOVAT.**

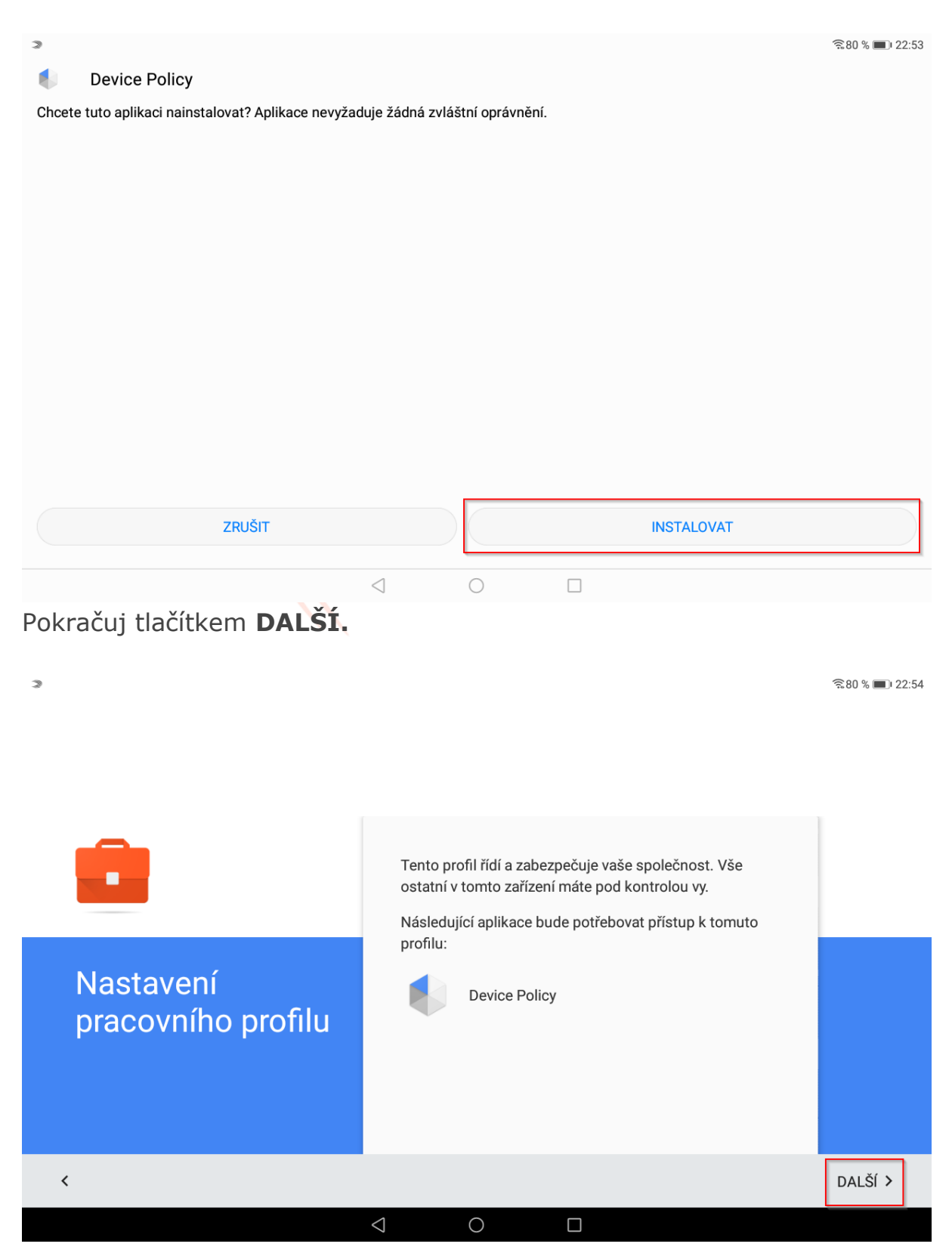

#### Nelekej se hlášky, týká se to pouze školního účtu.

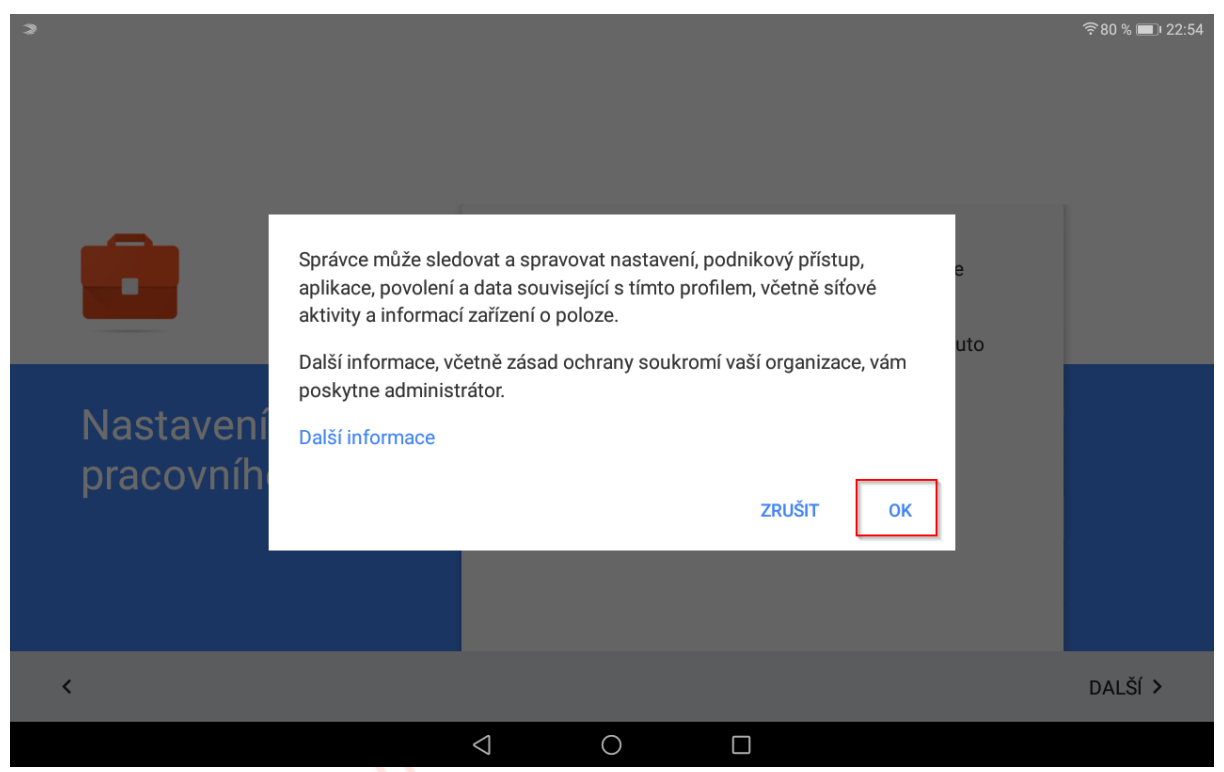

Je potřeba ukončit nastavování pracovního profilu. Kolečkem dole přejdi na domovskou stránku.

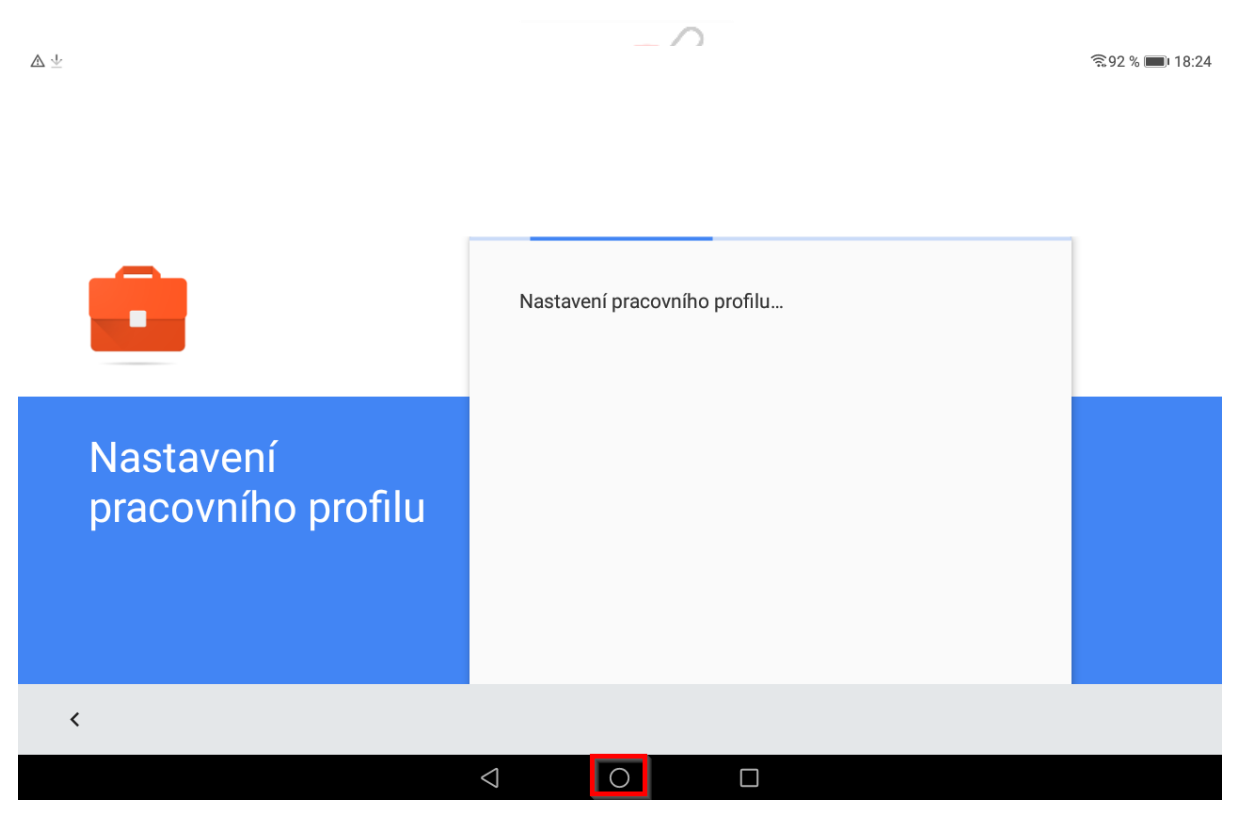

Mgr. Monika Prieselová, Mgr. Ludmila Charvátová, Mgr. Pavlína Vaníčková, Mgr. Šárka Jiráková, Bc. Jiří Hofman 28 z 34 Verze 2020-13-10

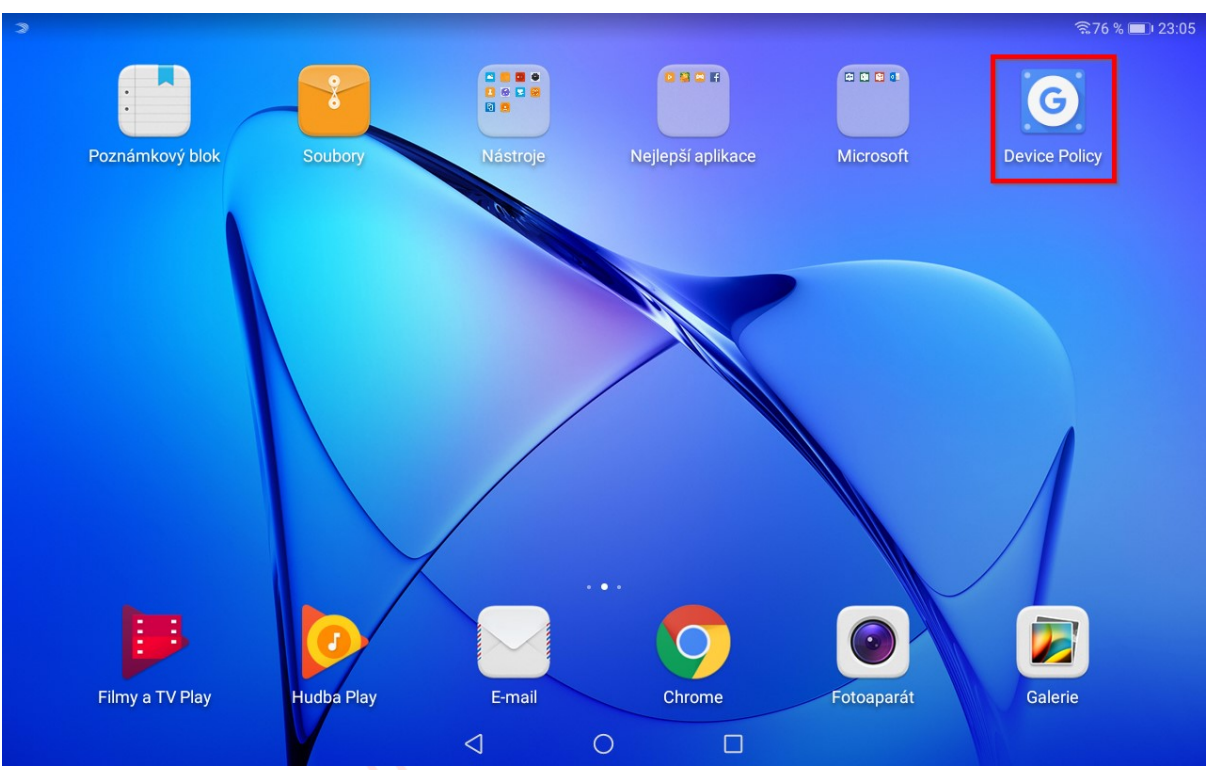

Nyní spusť aplikaci Device Policy.

Přes menu rozklikni trojúhelníček.

| 3                       | 毫76 % ■ 1 23 05                                                                                                    |
|-------------------------|----------------------------------------------------------------------------------------------------|
|                         |                                                                                                    |
| Jil Halman              |                                                                                                    |
| Nápověda a zpětná vazba | nutit zásady pro používání tohoto mobilního zařízení k přístupu k pracovním informacím.<br>ce Google pro osobní účely, tuto aplikaci nepotřebujete.<br>je může vzdáleně nevratně vymazat a vy můžete vzdáleně resetovat svůj kód zámku<br>aby mohla načíst sériové číslo zařízení. |
|                         | ny s administrátory                                                                                                    |
|                         | <u>nínkám mobilních služeb Google</u> a smluvním podmínkám služby G Suite platným pro vaši                                                                                                    |
|                         | DALŠÍ >                                                                                                    |
|                         |                                                                                                    |

#### Vyber školní účet.

| 3                 | হি75 % 💷 23:05                                                                                                    |
|-------------------|----------------------------------------------------------------------------------------------------|
|                   |                                                                                                    |
| , di Halmat       |                                                                                                    |
| xjmeno.prijmeni@s | nutit zásady pro používání tohoto mobilního zařízení k přístupu k pracovním informacím.<br>ce Google pro osobní účely, tuto aplikaci nepotřebujete.<br>je může vzdáleně nevratně vymazat a vy můžete vzdáleně resetovat svůj kód zámku |
| + Přidat účet     | aby mohla načíst sériové číslo zařízení.                                                                                                    |
| 🔅 Správa účtů     | ny s administrátory                                                                                                    |
|                   | <u>nínkám mobilních služeb Google</u> a smluvním podmínkám služby G Suite platným pro vaši                                                                                                    |
|                   | DALŠÍ >                                                                                                    |
|                   |                                                                                                    |

# Tlačítkem **DALŠÍ** pokračuj.

| ই হিন্দু হিন্দু হিন্দু হিন্দু হিন্দু হিন্দু হিন্দু হিন্দু হিন্দু হিন্দু হিন্দু হিন্দু হিন্দু হিন্দু হিন্দু হিন্দু হিন্দু হিন্দু হিন্দু হিন্দু হিন্দু হিন্দু হিন্দু হিন্দু হিন্দু হিন্দু হিন্দু হিন্দু হিন্দু হৈ হৈ হৈ হৈ হৈ হৈ হৈ হৈ হৈ হৈ হৈ হৈ হৈ |
|----------------------------------------------------------------------------------------------------|
|                                                                                                    |
| xjmeno.prijmeni@                                                                                                    |
| Tato aplikace administrátorům umožňuje vynutit zásady pro používání tohoto mobilního zařízení k přístupu k pracovním informacím.<br>Pokud používáte Gmail nebo mobilní aplikace Google pro osobní účely, tuto aplikaci nepotřebujete.               |
| Aby byla vaše data v bezpečí, administrátor je může vzdáleně nevratně vymazat a vy můžete vzdáleně resetovat svůj kód zámku<br>obrazovky nebo vyhledat ztracené zařízení.                                                                           |
| Tato aplikace vyžaduje oprávnění telefonu, aby mohla načíst sériové číslo zařízení.                                                                                                    |
| Některé podrobnosti o zařízení budou sdíleny s administrátory                                                                                                    |
| ZOBRAZIT PODROBNOSTI                                                                                                    |
| Používání této aplikace podléhá <u>smluvním podmínkám mobilních služeb Google</u> a smluvním podmínkám služby G Suite platným pro vaši<br>organizaci.<br>                                                                                           |
| DALŠÍ →                                                                                                    |
|                                                                                                    |

Mgr. Monika Prieselová, Mgr. Ludmila Charvátová, Mgr. Pavlína Vaníčková, Mgr. Šárka Jiráková, Bc. Jiří Hofman 30 z 34 Verze 2020-13-10

# Pokud nechceš pracovní profil, musíš vybrat volbu **Pracovní profil nechci** a poté tlačítko **DALŠÍ.**

| হ                                                                                                    | 5 % 🔲 23:05   |
|----------------------------------------------------------------------------------------------------|---------------|
| Vytvořit pracovní profil                                                                                                    |               |
| xjmeno.prijmeni@student.donovalskazs.cz                                                                                                    |               |
| Jedno místo pro pracovní aplikace                                                                                                    |               |
| Organizace může ve vašem pracovním profilu spravovat a sledovat všechny aplikace a data. Vše ostatní v to<br>zařízení máte pod kontrolou vy.                                                                                   | omto          |
| Další informace                                                                                                    |               |
| Pracovní profil nechci<br>Pokud si pracovní profil nepřidáte, organizace bude moci provádět změny, které budou mít vliv na celé zaříz                                                                                          | ení.          |
| <                                                                                                    | další >       |
|                                                                                                    |               |
| Nyní je nutné <b>aktivovat</b> správce zařízení.                                                                                                    |               |
|                                                                                                    |               |
| ✓ Aktivovat správce zařízení?                                                                                                    | 5 % 🔲 1 23:05 |
| <ul> <li>Sledovat pokusy o odemčení obrazovky</li> <li>Sledovat počet nesprávných hesel zadaných při odemykání obrazovky a uzamknout tablet nebo vymazat z tabletu všechna data, pokud bylo zadáno příliš mnoho nes</li> </ul> | právných      |
| Uzamknout obrazovku         Řídit, jak a kdy se obrazovka uzamkne                                                                                                    |               |
| <ul> <li>Nastavit globální proxy server zařízení</li> <li>Vyberte globální proxy server, který se bude používat, když jsou zásady aktivní. Aktuální globální proxy server nastavuje pouze první správce zařízení.</li> </ul>   |               |
| <ul> <li>Nastavit vypršení hesla zámku</li> <li>Mění, jak často je potřeba měnit heslo, PIN nebo gesto zámku obrazovky.</li> </ul>                                                                                             |               |
| Nastavit šifrování úložiště     Požadovat šifrování uložených dat aplikací.                                                                                                    |               |
| Vypnout fotoaparáty Zakázat používání všech fotoaparátů zařízení                                                                                                    |               |
| Zakázat funkce v zámku zařízení<br>Zabránit používání některých funkcí v zámku zařízení.                                                                                                    |               |
| ΑΚΤΙΥΟΥΑΤ                                                                                                    |               |
| ZRUŠIT                                                                                                    |               |
| ODINSTALOVAT APLIKACI                                                                                                    |               |
| $\triangleleft$ O $\square$                                                                                                    |               |

# Také je potřeba potvrdit uplatňování zásad. Provedeš to tlačítkem **UPLATŇOVAT.**

|                   |                                                                                                    | 🗟 ७५ 💭 २३:05         |
|-------------------|----------------------------------------------------------------------------------------------------|----------------------|
| =                 | Potvrdit uplatňování zásad                                                                                                    |                      |
| xjmen             | o.prijmeni@student.donovalskazs.cz                                                                                                    |                      |
| Budo              | ou uplatněna tato nastavení zásad domény:                                                                                                    |                      |
| • Adm             | inistrátoři budou moci vzdáleně vymazat data zařízení                                                                                                    |                      |
| • Adm             | inistrátoři budou moci vzdáleně odebrat účet ze zařízení                                                                                                    |                      |
| • Adm             | inistrátoři budou moci vzdáleně spravovat sítě Wi-Fi                                                                                                    |                      |
| V zař             | ízení můžete vzdáleně provádět následující akce:                                                                                                    |                      |
| • Určo            | vání polohy zařízení na mapě                                                                                                    |                      |
| • Hlas            | ité vyzvánění zařízení                                                                                                    |                      |
| • Rese            | tování hesla nebo kódu PIN zařízení                                                                                                    |                      |
| • Uzan            | nknutí zařízení                                                                                                    |                      |
|                   |                                                                                                    |                      |
|                   |                                                                                                    |                      |
|                   |                                                                                                    |                      |
| < ZRU             | ŠIT                                                                                                    | UPLATŇOVAT >         |
|                   |                                                                                                    |                      |
|                   |                                                                                                    |                      |
| llaci             | tkem synchronizovat (1.) aktualizujes profil, dale pres koled                                                                                                    | ско (2.)             |
| přejo             | di na hlavní stránku.                                                                                                    |                      |
|                   |                                                                                                    |                      |
|                   |                                                                                                    |                      |
|                   |                                                                                                    | ?75 % ■ 23:06        |
| =                 | Stav                                                                                                    | 奈75 % 💷 23:06        |
| =                 | Stav                                                                                                    | 후75 % 💷 23:06        |
| xjmen             | Stav<br>10.prijmeni@student.donovalskazs.cz                                                                                                    | হি75% ■0 23:06       |
| <b>≡</b><br>xjmen | <b>Stav</b><br>Io.prijmeni@student.donovalskazs.cz                                                                                                    | হি75 % 🗩 23:06       |
| xjmen             | Stav<br>no.prijmeni@student.donovalskazs.cz<br>xjmeno.prijmeni@student.donovalskazs.cz                                                                                                    | ?\$75 % ■) 23:06     |
| xjmen             | Stav<br>no.prijmeni@student.donovalskazs.cz<br>xjmeno.prijmeni@student.donovalskazs.cz                                                                                                    | <b>奈75%</b> ■) 23:06 |
| xjmen             | Stav<br>no.prijmeni@student.donovalskazs.cz<br>xjmeno.prijmeni@student.donovalskazs.cz<br>Zařízení je spravováno vaší organizací                                                                                                    | হি75 % 🗩 23:06       |
| xjmen             | Stav<br>no.prijmeni@student.donovalskazs.cz<br>xjmeno.prijmeni@student.donovalskazs.cz<br>Zařízení je spravováno vaší organizací<br>Administrátoři mohou nastavit zásady a vzdáleně zařízení vymazat.                                                                                                    | হি75 % 🗩 23:06       |
| xjmen             | Stav<br>no.prijmeni@student.donovalskazs.cz<br>xjmeno.prijmeni@student.donovalskazs.cz<br>Zařízení je spravováno vaší organizací<br>Administrátoři mohou nastavit zásady a vzdáleně zařízení vymazat.                                                                                                    | হ 75 % ■) 23:06      |
| xjmen             | Stav<br>no.prijmeni@student.donovalskazs.cz<br>xjmeno.prijmeni@student.donovalskazs.cz<br>Zařízení je spravováno vaší organizací<br>Administrátoři mohou nastavit zásady a vzdáleně zařízení vymazat.                                                                                                    | 奈75 % ■) 23:06       |
| xjmen             | Stav<br>no.prijmeni@student.donovalskazs.cz<br>xjmeno.prijmeni@student.donovalskazs.cz<br>Zařízení je spravováno vaší organizací<br>Administrátoři mohou nastavit zásady a vzdáleně zařízení vymazat.                                                                                                    | 奈75 % ■) 23:06       |
| xjmen<br>D        | Stav         xo.prijmeni@student.donovalskazs.cz         xjmeno.prijmeni@student.donovalskazs.cz         Zařízení je spravováno vaší organizací         Administrátoři mohou nastavit zásady a vzdáleně zařízení vymazat.         Synchronizace         Synchronizace se serverem v čase 23:06 proběhla úspěšně. | ?? 5 % ■) 23:06      |
| xjmen<br>D<br>C   | Stav<br>no.prijmeni@student.donovalskazs.cz<br>xjmeno.prijmeni@student.donovalskazs.cz<br>Zařízení je spravováno vaší organizací<br>Administrátoři mohou nastavit zásady a vzdáleně zařízení vymazat.<br>Synchronizace<br>Synchronizace                                                                          | 奈75 % ■) 23:06       |
| xjmen             | Stav         bo.prijmeni@student.donovalskazs.cz         xjmeno.prijmeni@student.donovalskazs.cz         Zařízení je spravováno vaší organizací         Administrátoři mohou nastavit zásady a vzdáleně zařízení vymazat.         Synchronizace         Synchronizace se serverem v čase 23:06 proběhla úspěšně. | 奈75 % ■) 23:06       |
| xjmen<br>D        | Stav<br>no.prijmeni@student.donovalskazs.cz<br>xjmeno.prijmeni@student.donovalskazs.cz<br>Zařízení je spravováno vaší organizací<br>Administrátoři mohou nastavit zásady a vzdáleně zařízení vymazat.<br>Synchronizace<br>Synchronizace se serverem v čase 23:06 proběhla úspěšně.                               | ?75 %       ■) 23:06 |
| xjmen             | Stav<br>no.prijmeni@student.donovalskazs.cz<br>xjmeno.prijmeni@student.donovalskazs.cz<br>Zařízení je spravováno vaší organizací<br>Administrátoři mohou nastavit zásady a vzdáleně zařízení vymazat.<br>Synchronizace<br>Synchronizace se serverem v čase 23:06 proběhla úspěšně.                               |                      |
| xjmen<br>Q<br>Q   | Stav<br>no.prijmeni@student.donovalskazs.cz<br>xjmeno.prijmeni@student.donovalskazs.cz<br>Zařízení je spravováno vaší organizací<br>Administrátoři mohou nastavit zásady a vzdáleně zařízení vymazat.<br>Synchronizace<br>Synchronizace se serverem v čase 23:06 proběhla úspěšně.                               | ??75 % ■) 23:06      |

Mgr. Monika Prieselová, Mgr. Ludmila Charvátová, Mgr. Pavlína Vaníčková, Mgr. Šárka Jiráková, Bc. Jiří Hofman 32 z 34 Verze 2020-13-10 Na hlavní stránce je nutné jít do Obchodu Play a nainstalovat aplikace, které jsou nutné pro plnění úkolů a distanční výuku.

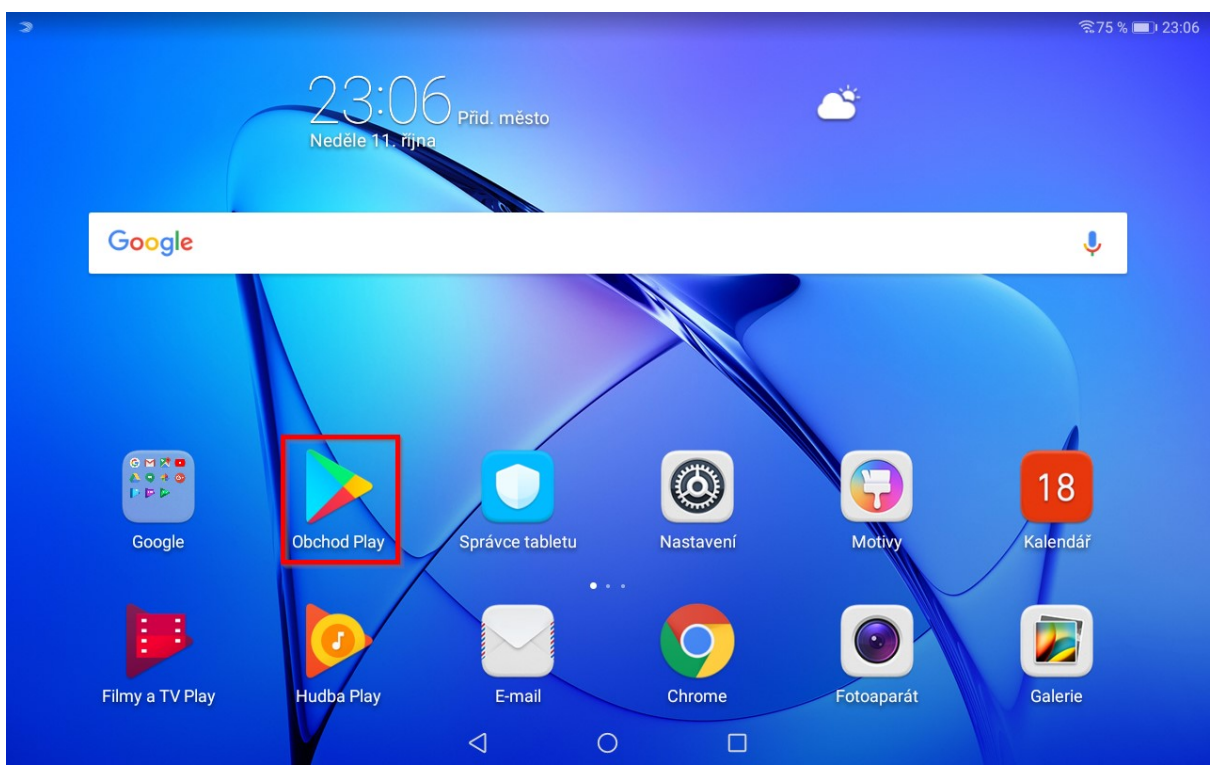

Je nutné instalovat aplikace pod školním účtem. Přepneš ho pomocí avataru (kolečka) vpravo nahoře.

| e a hry<br>bříčky nejlepších<br>ášeň | Placené     | Kategorie Rodina | Ų J<br>a Výběr redakce<br>→                | ]                    |
|--------------------------------------|-------------|------------------|--------------------------------------------|----------------------|
| bříčky nejlepších<br>ášeň            | Placené     | Kategorie Rodina | a Výběr redakce<br>→                       |                      |
| ášeň                                 |             |                  | ÷                                          |                      |
|                                      |             |                  |                                            |                      |
|                                      | A ST        |                  |                                            | Aller a roll         |
| Fishdom                              | Township    | Gardenscapes     | Cooking Craze: The<br>Worldwide Kitchen Co | Jura<br>Gam          |
| 4,3 ₩                                | 4,3 🛪       | 4,3 ≭            | 4,3 ★                                      | 4,2                  |
| ,<br>BB<br>Aplika                    | ace         | Filmy            | 鬥<br>Knihy                                 |                      |
|                                      | ⊲ 0         |                  | •                                          |                      |
|                                      | ,<br>Aplika | Aplikace         | Aplikace Filmy                             | Aplikace Filmy Knihy |

Mgr. Monika Prieselová, Mgr. Ludmila Charvátová, Mgr. Pavlína Vaníčková, Mgr. Šárka Jiráková, Bc. Jiří Hofman 33 z 34

# Vybereš svůj školní účet.

| Hledat aplikad                        | e a hry        |                                     |                  | रू75% ■) 23:06<br>Ų J                               |
|---------------------------------------|----------------|-------------------------------------|------------------|-----------------------------------------------------|
| Pro vás Ž                             | ×              | Goo                                 | gle              | Výběr redakce                                       |
| Najděte novou v<br>Hry pro váš tablet | J              | JR Hofman<br>prodimangheartics      |                  | $\rightarrow$                                       |
|                                       |                | Spravovat účet Google               |                  |                                                     |
|                                       | ۲              | Vzorový Student<br>xjmeno.prijmeni@ | 44444-01         |                                                     |
|                                       | o <sup>+</sup> | Přidat další účet                   |                  |                                                     |
| Homescapes<br>4,3 ★                   | °,             | Spravovat účty v tomto zaří         | izeni            | Cooking Craze: The Jura<br>Worldwide Kitchen Co Gan |
|                                       |                | Zásady ochrany soukromí             | Smluvní podmínky | <b>4,3 ★</b> 4,2                                    |
| v                                     |                | 88                                  |                  | Щ                                                   |
| Hry                                   |                | Aplikace                            | Filmy            | Knihy                                               |
|                                       |                | ⊲ 0                                 |                  |                                                     |

Teď už jen vyhledáš a nainstaluješ aplikace, které budeš potřebovat (Google Classroom, Google Disk, Google Chrome, Dokumenty Google, Google Meet, Google Jamboard).

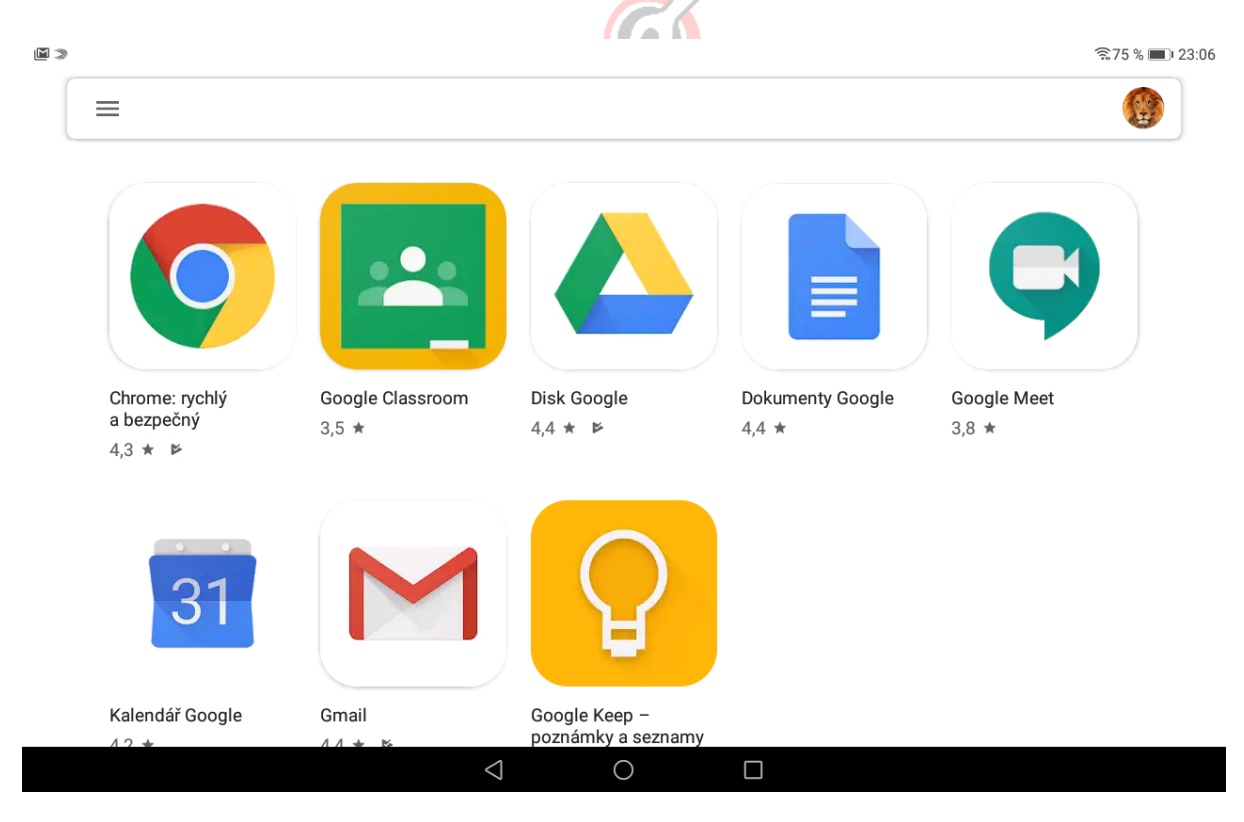

Mgr. Monika Prieselová, Mgr. Ludmila Charvátová, Mgr. Pavlína Vaníčková, Mgr. Šárka Jiráková, Bc. Jiří Hofman 34 z 34 Verze 2020-13-10